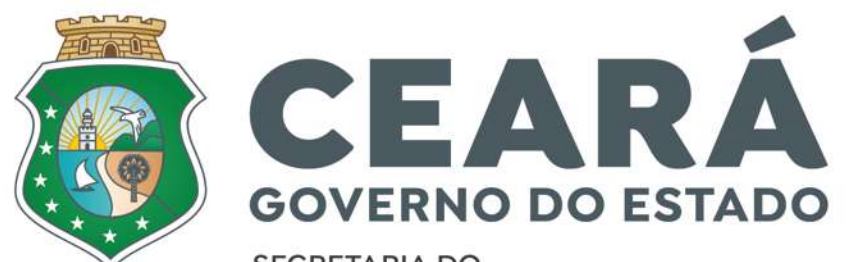

SECRETARIA DO DESENVOLVIMENTO AGRÁRIO

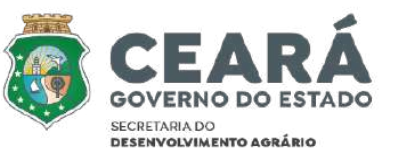

# FUNDO ESTADUAL DE DESENVOLVIMENTO DA AGRICULTURA FAMILIAR

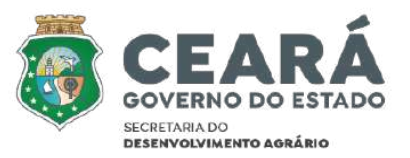

## SELEÇÃO DE PROPOSTAS PARA CONCESSÃO DE EMPRÉSTIMOS COM SUBVENÇÃO ECONÔMICA

A Secretaria do desenvolvimento Agrário do Estado do Ceará – SDA, através do Fundo Estadual de Desenvolvimento da Agricultura Familiar – FEDAF, em conformidade com a Lei Complementar n° 245, 15 de junho de 2021, que confere nova redação à Lei Complementar Nª 66, de 7 de janeiro de 2088; com o Decreto N° 34.727, de 12 de maio de 2022; com o Manual Operacional do FEDAF - 2022 e com o Plano de Aplicação do FEDAF - 2022, torna público e convoca os interessados (as) a apresentarem manifestação de Interesse nos termos deste Edital.

#### SECRETARIA DO DESENVOLVIMENTO AGRÁRIO

#### EDITAL DE CHAMADA PÚBLICA SDA/FEDAF - Nº01/2022

ESPÉCIE: A Secretaria do desenvolvimento Agrário do Estado do Ceará - SDA, através do Fundo Estadual de Desenvolvimento da Agricultura Familiar - FEDAF, em conformidade com a Lei Complementar nº 245, 15 de junho de 2021, que confere nova redação à Lei Complementar Nª 66, de 7 de janeiro de 2088; com o Decreto Nº 34.727, de 12 de maio de 2022; com o Manual Operacional do FEDAF - 2022 e com o Plano de Aplicação do FEDAF - 2022, torna público e convoca os interessados (as) a apresentarem manifestação de Interesse nos termos deste Edital. OBJETO: Este Edital tem por objeto selecionar Manifestações de Interesse - MI que promovam o desenvolvimento sustentável das cadeias produtivas de agricultores e agricultoras familiares, através da CONCESSÃO DE EMPRÉSTIMOS COM SUBVENÇÃO ECONÔMICA. Este Edital pretende selecionar pelo menos 150 projetos para concessão de empréstimos com subvenção econômica. JUSTIFICATIVA: A Secretaria do Desenvolvimento Agrário do Estado do Ceará - SDA, por meio do FEDAF - Fundo Estadual de Desenvolvimento da Agricultura Familiar, torna público o Edital Nº 01/2022, que tem por objetivo a SELEÇÃO DE PROPOSTAS PARA CONCESSÃO DE EMPRÉSTIMOS COM SUBVENÇÃO ECONÔMICA. DA INSCRIÇÃO: As Manifestações de Interesse deverão ser inscritas eletronicamente, mediante acesso e preenchimento do formulário específico para o Edital, disponível no site da SDA (www.sda.ce.gov.br). O PROPONENTE deverá, obrigatoriamente, anexar à Manifestação de Interesse todos os documentos solicitados neste EDITAL, incluindo os documentos que demonstrem atendimento aos Critérios de Elegibilidade e Critérios de Priorização. Toda a documentação exigida deverá ser anexada em campos específicos, devidamente assinada e rubricada quando for o caso. As propostas devem ser transmitidas até às 23:59 h (vinte e três horas e cinquenta e nove minutos), horário de Brasília, da data-limite de submissão das propostas, conforme CRONOGRAMA DO PROCESSO DE SELEÇÃO: ETÁPAS E PRAZO. Recomenda-se o envio das propostas com antecedência. A SDA não se responsabilizará por MI's não recebidas em decorrência de eventuais problemas técnicos dos PROPONENTES e de congestionamentos do sistema. DATA DE ASSINATURA: Fortaleza/CE, 30 de junho de 2022. O EDITAL E SEUS ANEXOS ENCONTRAM-SE DISPONÍVEIS NO SÍTIO INSTITUCIONAL DA SECRETARIA DO DESENVOLVIMENTO AGRÁRIO DO ESTADO DO CEARÁ ATRAVÉS DO LINK: https://www.sda.ce.gov.br/arquivos/ SIGNATÁRIO: ANA TERESA BARBOSA DE CARVALHO Secretária do Desenvolvimento Agrário. SECRETARIA DO DESENVOLVIMENTO AGRÁRIO, em Fortaleza/CE, 30 de junho de 2022.

> Jose Erenarco da Silva COORDENADOR DA ASJUR

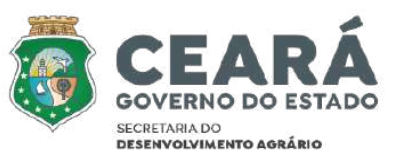

Acessar Sistema: www.sda.ce.gov.br

Clicar em: Serviços – Sistemas

Clicar em: FEDAF - Sistema do Fundo Estadual de Desenvolvimento da Agricultura Familiar

Efetuar Login, Solicitar Cadastro ou Recuperar Senha

Link para Sistema: https://sistemas2.sda.ce.gov.br/scriptcase/app/fedaf/login/

Direcionar suas dúvidas através do endereço eletrônico edital012022.fedaf@sda.ce.gov.br

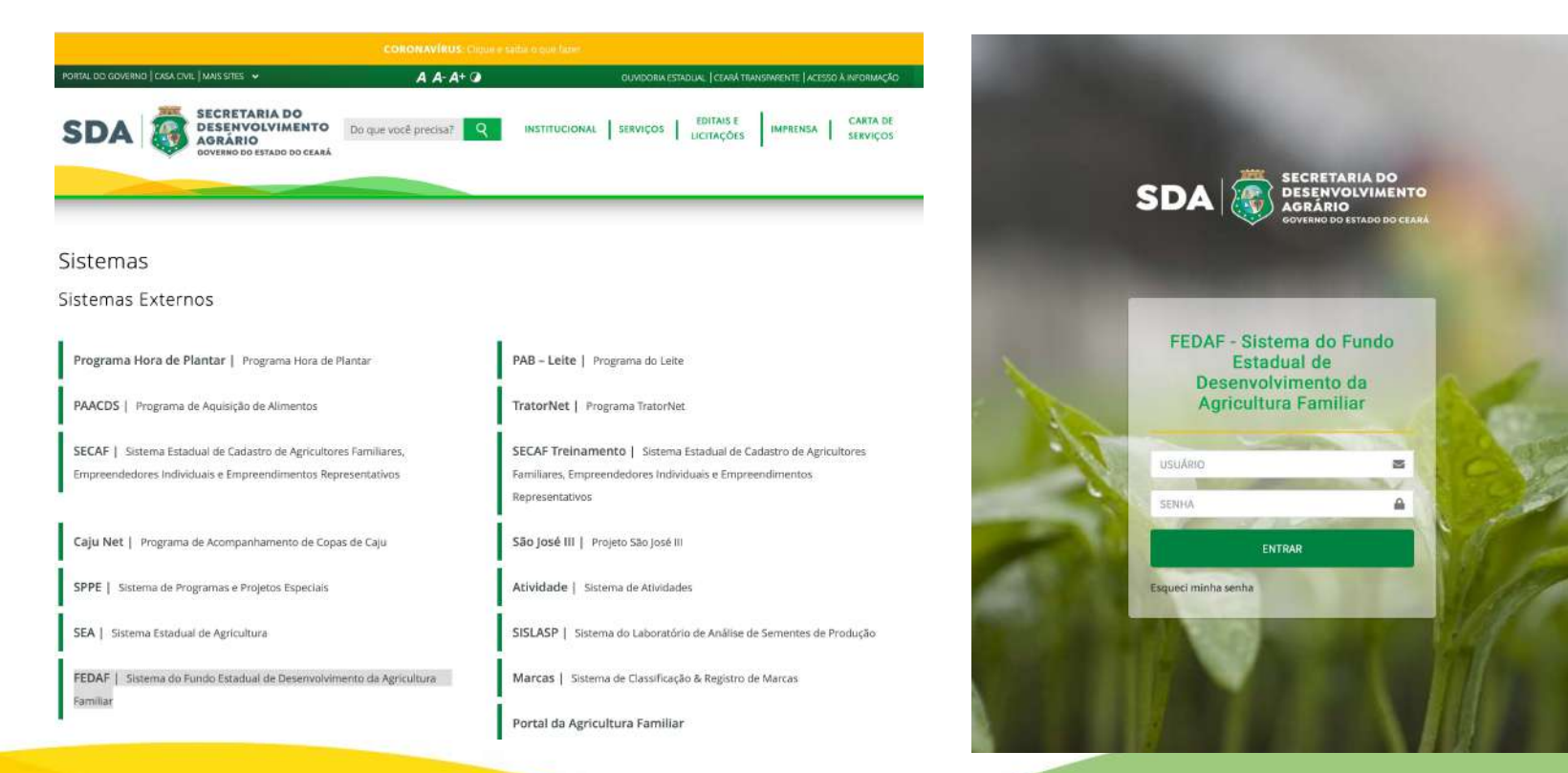

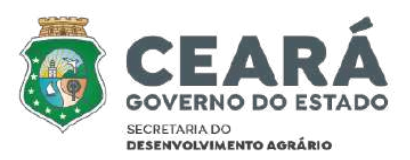

## ACESSO SISTEMA MANIFESTAÇÃO DE INTERESSE

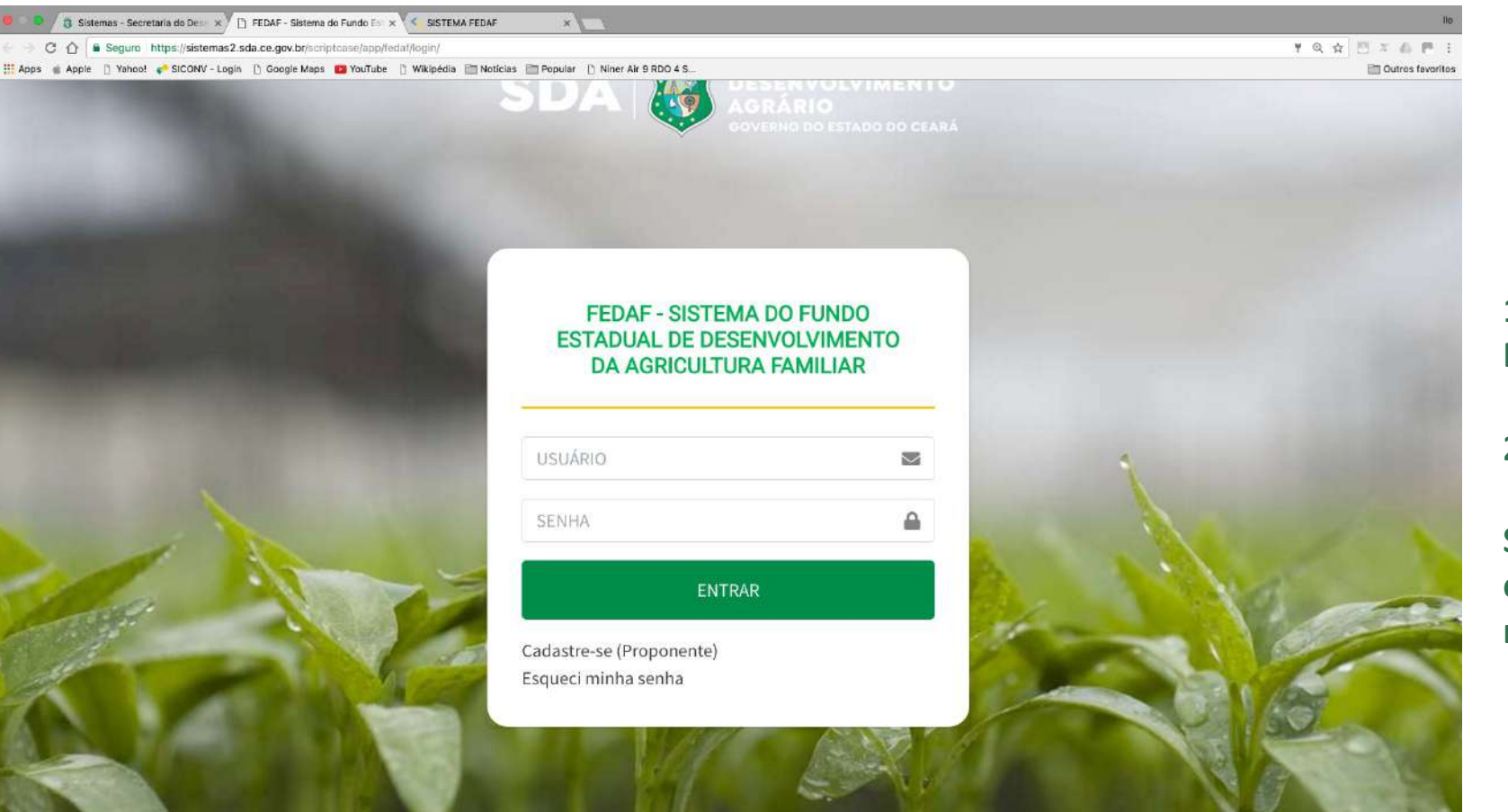

## 1º PASSO: DIGITAR USUÁRIO (CPF) E SENHA DE ACESSO

### 2º PASSO: CLICAR EM ENTRAR.

Se não possui cadastro ou esqueceu da senha clicar na respectiva opção.

## CADASTRE-SE NO SISTEMA MANIFESTAÇÃO DE INTERESSE

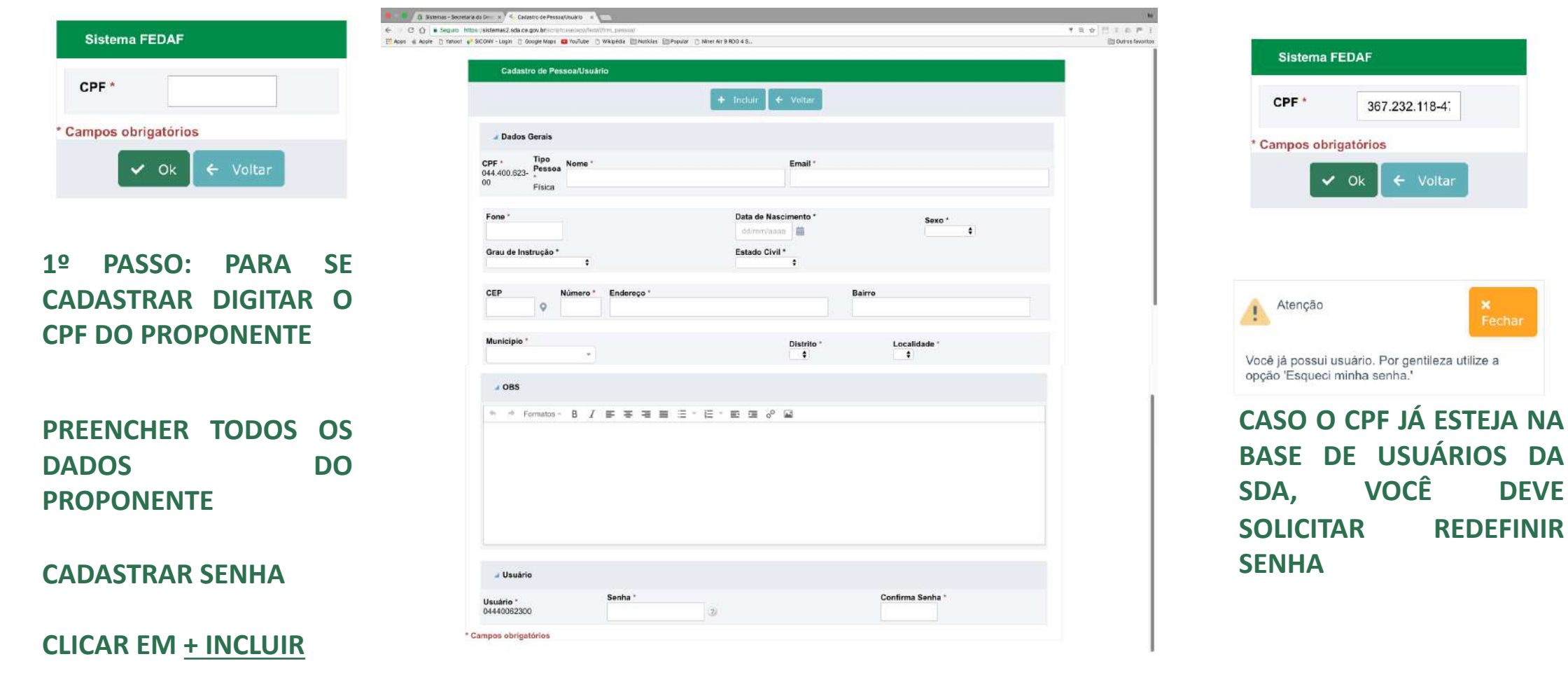

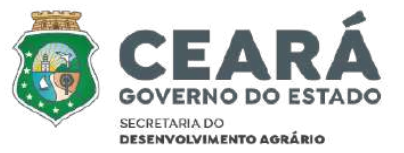

DEVE

## ESQUECI MINHA SENHA DO SISTEMA MANIFESTAÇÃO DE INTERESSE

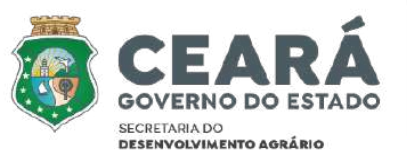

| Usuário                                                            |                                                                                                    |
|--------------------------------------------------------------------|----------------------------------------------------------------------------------------------------|
|                                                                    |                                                                                                    |
| Aviso                                                              |                                                                                                    |
| Insira no campo acima o                                            | seu login nos sistemas da SDA-Ceará. No caso seu CPF/CNPJ.                                                                               |
| Dentro de alguns poucos                                            | minutos, um link será enviado para o e-mail que estiver cadastrado para                                                                  |
| CPF/CNPJ. Através des                                              | e link será possível você criar uma nova senha para poder acessar.                                                                       |
| Caso você não tenha rec<br>ou na pasta <b>span</b> do seu<br>COTIN | ebido um e-mail na sua caixa de entrada, verifique na pasta lixo<br>e-mail e, se ainda não estiver lá, entre em contato com o suporte da |
| da SDA-Ceará pelo núm                                              | ero <u>85 3101.8092</u> ou <u>85 3101.8093</u> para que possamos ajudar (horário                                                         |
| do                                                                 |                                                                                                    |

Ok

### DIGITAR CPF E CLICAR EM OK.

CASO NÃO RECEBA O EMAIL OU NÃO LEMBRE QUE EMAIL USOU ANTERIORMENTE, ENVIAR SOLICITAÇÃO DE ATUALIZAÇÃO COM OS DADOS DO NOVO EMAIL E ANEXAR DOCUMENTO DE IDENTIDADE E CPF DO PROPONENTE EM ANEXO.

PARA: edital012022.fedaf@sda.ce.gov.br

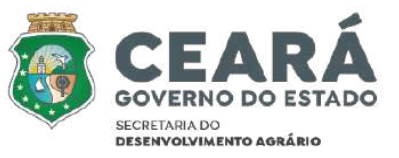

## MANIFESTAR INTERESSE NO EDITAL

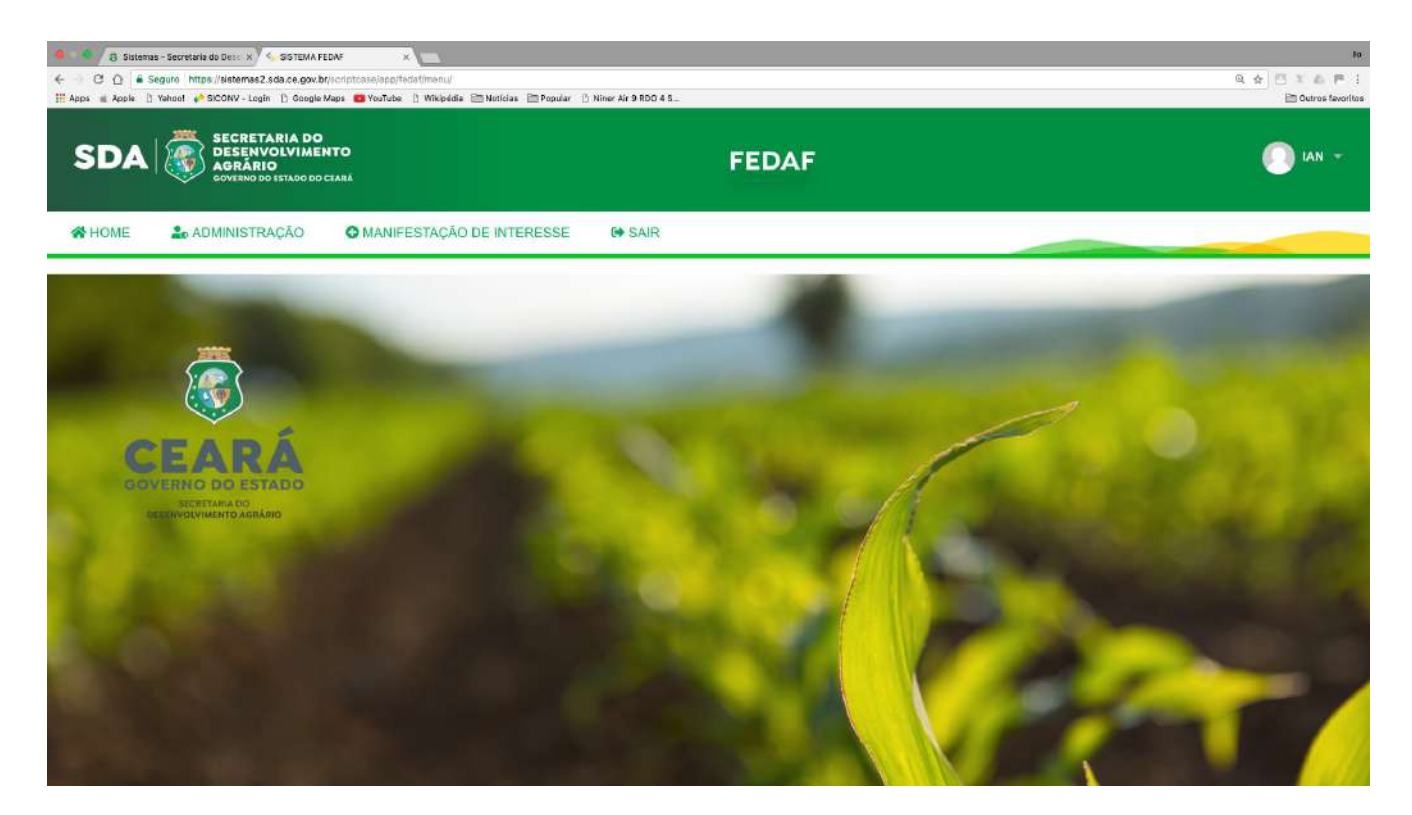

## CLICAR EM <u>+ MANIFESTAÇÃO DE INTERESSE</u> PARA INICIAR SUA INSCRIÇÃO

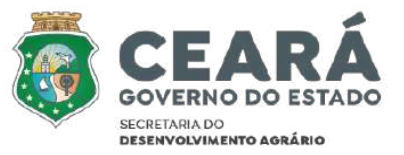

## MANIFESTAR INTERESSE NO EDITAL

| н                                                                                       | B Salvar                                                                   | Próximo    | SELECIONAR A OPÇÃO DO <u>EDITAL</u>                         |
|-----------------------------------------------------------------------------------------|----------------------------------------------------------------------------|------------|-------------------------------------------------------------|
| Edital<br>01/2022 - SELEÇÃO DE PROPOSTAS PARA CONCESSÃO DE EMPRÉSTIMO                   | Projeto                                                                    | •          | <u>01/2022</u>                                              |
| 01/2022 - SELEÇÃO DE PROPOSTAS PARA CONCESSÃO DE EMPRÉSTIMOS<br>COM SUBVENÇÃO ECONÔMICA |                                                                            |            |                                                             |
| K Edital                                                                                | B Salvar                                                                   | Próximo    | ESCOLHER O PROJETO DENTRE AS                                |
| 01/2022 - SELEÇÃO DE PROPOSTAS PARA CONCESSÃO DE EMPRÉSTIMO                             |                                                                            | <u> </u>   | OPÇOES DISPONIVEIS                                          |
|                                                                                         | APICULTURA E MELIPONICULTURA<br>ARTESANATO<br>AVICULTURA<br>CARCINICULTURA |            |                                                             |
| N                                                                                       | B Salvar                                                                   | Próximo    | CASO SELECIONE <u>OUTRO</u> E <u>ESPECIFICAR</u><br>PROJETO |
| Edital<br>01/2022 - SELEÇÃO DE PROPOSTAS PARA CONCESSÃO DE EMPRÉSTIMO                   | Projeto<br>▼ OUTRO                                                         | ( <b>*</b> | NO CAMPO ESPECIFICO                                         |
| Especificar Projeto SUINOCULTURA                                                        |                                                                            |            | CLICAR EM <u>SALVAR</u>                                     |

CLICAR EM <u>PRÓXIMO</u>

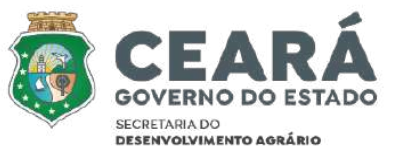

## **DADOS GERAIS PROPONENTE**

|                                 | 🖨 Salvar             | Anterior P |
|---------------------------------|----------------------|------------|
| Dados Gerais Dependentes        |                      |            |
| CPF *<br>089.207.073-08         |                      |            |
| Nome *<br>IAN PASSOS CAVALCANTE | Nome da Mãe *        |            |
| Nome do Pal *                   | Data Nascimento *    |            |
| Naturalidade *                  | Género "             |            |
| Grau de Instrução *             | Estado Civil *       |            |
| Etnia *                         | Email *              | -          |
| Fone Whatsapp *                 | Fone Outro           | 1-12       |
| Profissão *                     | Possul Dependente? * |            |
|                                 | 201                  |            |
| DAPTCAP                         | KG                   |            |
| Órgão Emissor RG *              | Data Emissão RG *    |            |
| Titulo de Eleitor *             |                      |            |
| CEP -                           |                      |            |
| UF*<br>CE t                     | Municipio *          |            |
| Distrito "<br>\$                | Localidade *         |            |
| Bairro *                        | Endereço *           |            |
| Número *                        | Complemento          |            |
| Latitude                        | Longitude            |            |
| Latitude                        | 2 Longitude          | Ð          |
|                                 |                      |            |

PREENCHER E/OU SELECIONAR TODO(S) O(S) CAMPOS

CLICAR EM <u>SALVAR</u>

SE TIVER SELECIONADO OPÇÃO SIM PARA O CAMPO: <u>POSSUI DEPENDENTES?</u>

CLICAR NA ABA ESPECÍFICA PARA PREENCHIMENTO

## CLICAR EM <u>PRÓXIMO</u>

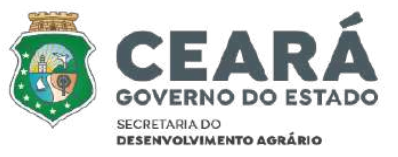

## DEPENDENTES

|                |              |       |        |                                    | B Salvar                                        | Anterior Próximo                                     |
|----------------|--------------|-------|--------|------------------------------------|-------------------------------------------------|------------------------------------------------------|
|                | Dados Gerais | Depen | dentes |                                    |                                                 |                                                      |
|                |              |       |        |                                    | _                                               |                                                      |
|                |              |       |        |                                    | + Novo                                          |                                                      |
|                |              | CPF   | Nome ' | Data de Nascimento 1<br>dd/mm/aaaa | Grau de Parentesco com o Proponente             | Gênero *                                             |
|                |              |       |        | Regi                               | stros não encontrados                           |                                                      |
|                |              |       |        |                                    |                                                 |                                                      |
|                |              |       |        |                                    |                                                 |                                                      |
| anifestação de | Interesse ×  |       |        |                                    | + Novo                                          |                                                      |
| anifestação de | Interesse ×  | CPF * | Nome   |                                    | + Novo<br>Data de<br>Nascimento -<br>ddimmiaaaa | Grau de<br>Parentesco com Gênero '<br>o Proponente ' |
| anifestação de | Interesse ×  | CPF • | Nome   |                                    | + Navo<br>Data de<br>Nascimento -<br>dd/mm/aaaa | Grau de<br>Parentesco com<br>o Proponente *<br>\$    |

## CLICAR EM + NOVO

PREENCHER E/OU SELECIONAR TODO(S) O(S) CAMPOS DA(S) OPÇÃO(ÕES)

CLICAR EM 🗸

REPETIR OS PASSOS PARA CADA DEPENDENTE QUE QUEIRA INCLUIR

CLICAR EM <u>SALVAR</u>

CLICAR EM PRÓXIMO

## QUESTIONÁRIO

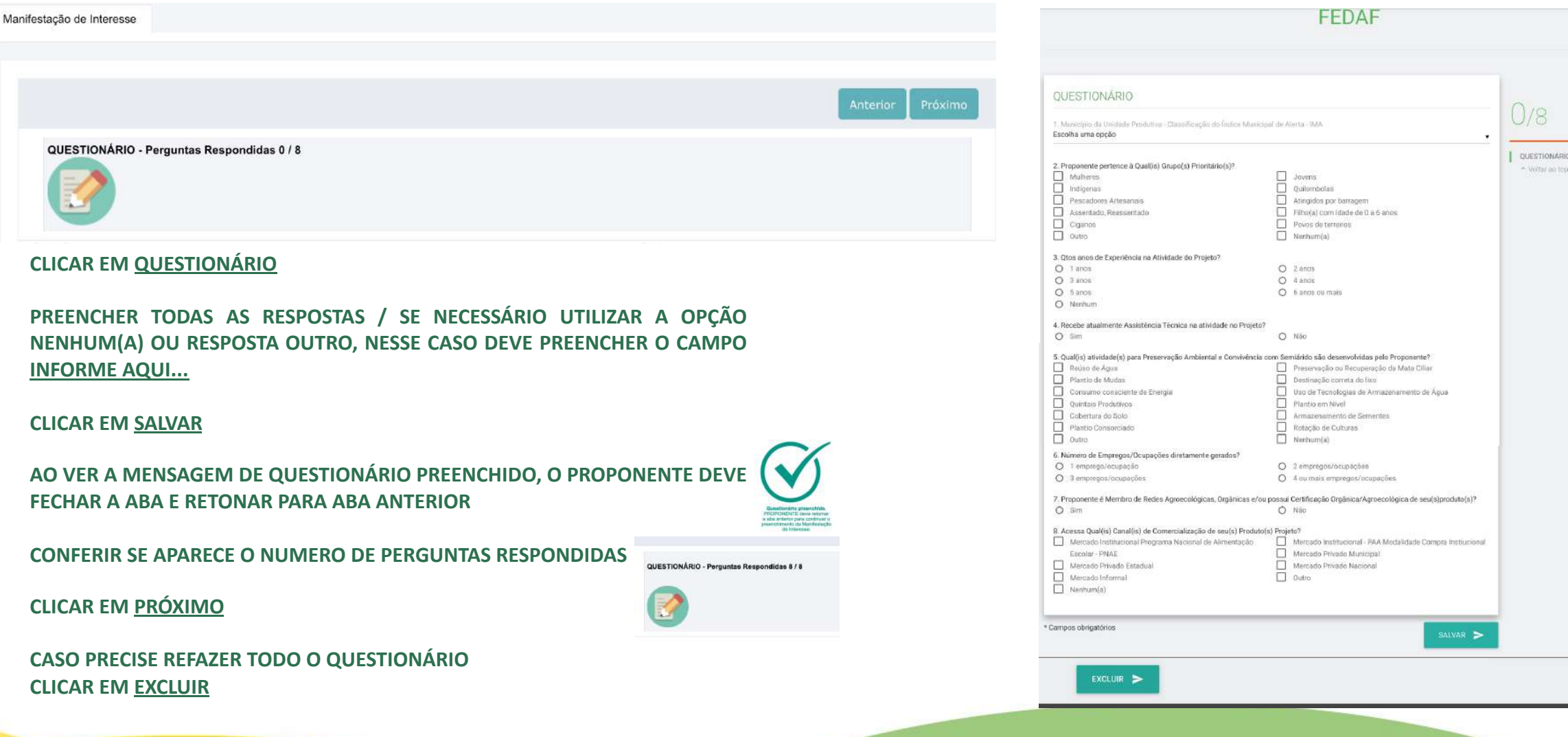

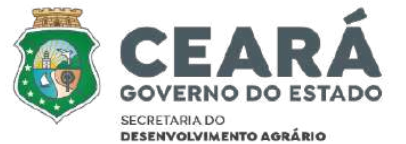

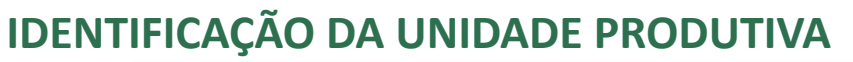

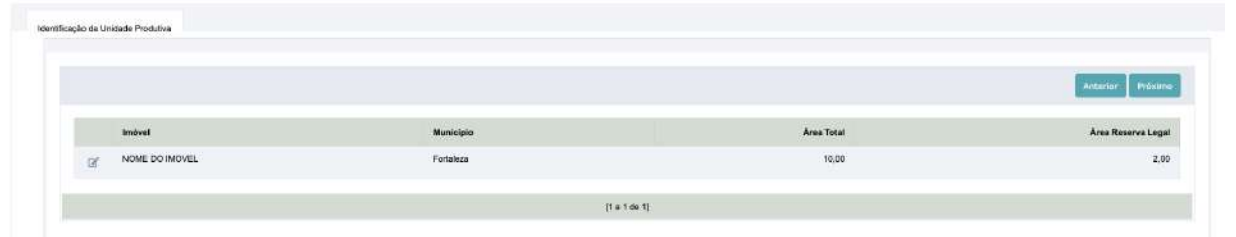

CLICAR EM + NOVO

PREENCHER E/OU SELECIONAR TODOS OS CAMPOS TODO(S).

CASO A OPÇÃO SELECIONADA SOLICITE NOVOS CAMPOS, OS MESMOS DEVEM SER TOTALMENTE PREENCHIDOS PELO PROPONENTE.

#### CLICAR EM <u>SALVAR</u>

SE TIVER SELECIONADO OPÇÃO <u>SIM</u> PARA O CAMPO: <u>POSSUI PESSOAS NA UNIDADE PRODUTIVA</u> <u>ALÉM DO PROPONENTE?</u> - CLICAR NA ABA ESPECÍFICA PARA PREENCHIMENTO - CLICAR EM <u>SALVAR</u>

SE TIVER SELECIONADO OPÇÃO <u>POSSUI</u> PARA O CAMPO: <u>POSSUI FONTE HÍDICRAS?</u> - CLICAR NA ABA ESPECÍFICA PARA PREENCHIMENTO - CLICAR EM <u>SALVAR</u>

CLICAR EM VOLTAR

QUANDO ESTIVER NA TELA UNIDADE PRODUTIVA – VISUALIZAR OS DADOS PARA CONTINUAR -CLICAR EM <u>PRÓXIMO</u>

CASO PRECISE EXLUIR OS DADOS INSERIDOS - CLICAR EM <u>EXCLUIR</u> SE HOUVER DADOS VINCULADOS A EXCLUSÃO SÓ PODERÁ SER FEITA APÓS APAGAR REFERIDOS DADOS

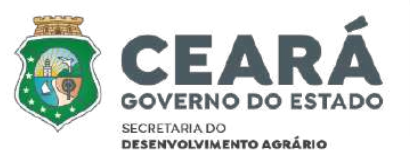

|                                                         | a savar         | Fother + Voltar                                         |  |
|---------------------------------------------------------|-----------------|---------------------------------------------------------|--|
| Osdos do Imitvel Pessosa na Unidade de Proclução        | Fonise Hidricae |                                                         |  |
| indeed *                                                |                 | Area Total*<br>0.00 (j)                                 |  |
| Area Reserva Legal *<br>0.00 %                          |                 |                                                         |  |
| Carregar masmo anderaço proponente                      |                 | CEP                                                     |  |
| UF.                                                     |                 | Wunitipin *                                             |  |
| CE *                                                    |                 | · Localitate                                            |  |
|                                                         |                 | •                                                       |  |
| trainça                                                 |                 | Languertarias                                           |  |
| Num Endersça                                            |                 | Raine                                                   |  |
| Latitude                                                | 6               | Longitude                                               |  |
| Latitude                                                |                 | Longitude                                               |  |
| Possui o Certificado de Cadastro de Imóvel Rural -CCIR? |                 | Possel mátricula de intevel?                            |  |
| Possui registro no CAR1                                 |                 | Possui pessoas na unidade produtiva além do proponente? |  |
| -                                                       |                 |                                                         |  |
| Possul Forte Hidrica? *                                 |                 |                                                         |  |
| Normal Million of Annual Section 2. do Berland          |                 |                                                         |  |
| v                                                       |                 |                                                         |  |
|                                                         |                 |                                                         |  |
| Lisença Ambiental                                       |                 |                                                         |  |
|                                                         |                 |                                                         |  |
| itinerario                                              |                 |                                                         |  |
|                                                         |                 |                                                         |  |
|                                                         |                 |                                                         |  |
| Topografia                                              |                 |                                                         |  |
|                                                         |                 |                                                         |  |
|                                                         |                 |                                                         |  |
|                                                         |                 |                                                         |  |
| Confrontação Norte                                      |                 | Confrontação Sul                                        |  |
| Confrontação Lesta                                      |                 | Confrontação Desta                                      |  |
| gns obrigatórice                                        |                 |                                                         |  |

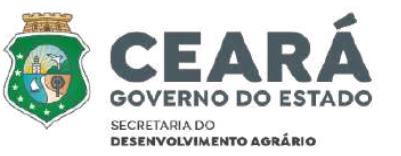

## IDENTIFICAÇÃO DA UNIDADE PRODUTIVA E FONTES HÍDRICAS

| is do Imóvel    | Pessoas na Unidade de Produção         | Fonles Hidricas             |                                         |                   |                   |
|-----------------|----------------------------------------|-----------------------------|-----------------------------------------|-------------------|-------------------|
|                 |                                        |                             |                                         |                   |                   |
|                 |                                        |                             | + Novo                                  |                   |                   |
| Tip             | ipo *                                  | CPF *                       | Nome **                                 | Data Nascimento * |                   |
|                 |                                        |                             | Registros não encon                     | ntrados           |                   |
| Campos obrigató | Stice                                  |                             |                                         |                   |                   |
|                 |                                        |                             |                                         |                   |                   |
|                 |                                        |                             |                                         |                   |                   |
|                 |                                        |                             |                                         |                   |                   |
|                 |                                        |                             |                                         |                   |                   |
|                 |                                        |                             | 🖬 Salver 📑 Бис                          | tulit 🗧 Voittar   |                   |
|                 |                                        |                             | 🛱 Salver 🧧 Sec                          | e Voltar          |                   |
| las do Imóvei   | Pessoas na Unidade de Produ            | 586 Fantes Hidrices         | 🔒 Salver 🧧 Sec                          | e Vultar          |                   |
| dos do Imóvei   | Pessoas na Unidade de Predu            | 280 Fontes Hidness          | 🖯 Salvar                                | e Vutar           |                   |
| dos do Imóvei   | Pessoas na Unidade de Produ            | jão Fontes Hidrces          | E Salvar 💼 too                          | vo                |                   |
| dos do Imóvei   | Pessoas na Unidade de Produ            | pão Fontes Hidricas         | E Salvar <b>e too</b>                   | vo                |                   |
| dos do Imóvei   | Pessoas na Unidade de Produ<br>Tipo *  | 280 Fontes Hidness<br>CPF - | E Salvar <b>E too</b><br>+ Ro<br>Nome * | Nult Vottar       | Data Nascimento 1 |
| dos do Imóvei   | Pessoas na Unidade de Produ<br>Tipo *  | 280 Fontes Hidness<br>CPF - | Salvar i too<br>+ Ro<br>Nome *          | witer Vottar      | Data Nascimento   |
| das do Imóvei   | Pessoas na Unidade de Produj<br>Tipo * | 280 Fontes Hidreas          | Salvar Too<br>+ No<br>Nome *            | No Votar          | Data Nascimento   |

## CLICAR EM <u>+ NOVO</u>

PREENCHER E/OU SELECIONAR TODO(S) O(S) CAMPOS DA(S) OPÇÃO(ÕES)

CLICAR EM 🧹

REPETIR OS PASSOS PARA CADA PESSOA QUE QUEIRA INCLUIR

CLICAR EM <u>SALVAR</u>

|                 |                                |                 | 🗃 Salvar 🧮 Bachule 🤄 Wultar |  |
|-----------------|--------------------------------|-----------------|-----------------------------|--|
| Dados do Imôvel | Pessoas na Unidade de Produção | Fontes Hidricas |                             |  |
|                 |                                |                 | + Novo                      |  |
|                 |                                |                 | Registres relo encontrados  |  |
|                 |                                |                 |                             |  |
|                 |                                |                 | 🗃 Salvar 🧧 Ession 🔄 Vieltar |  |
| Dados do Imóvel | Pessoas na Unidade de Produção | Fontes Hidricas |                             |  |
|                 |                                |                 | + Incluir                   |  |
| Fonte Hid       | rica *                         |                 |                             |  |
| Tipo *          | ~                              |                 | Unidade de Medida *         |  |
| Volume / 1      | /azão Disponivel *             |                 | Número Outorga              |  |
| * Campos obriga | tórios                         |                 |                             |  |

#### CLICAR EM <u>+ NOVO</u>

PREENCHER E/OU SELECIONAR TODO(S) O(S) CAMPOS DA(S) OPÇÃO(ÕES). SE SELECIONADO A OPÇÃO <u>OUTRO</u>, NESSE CASO DEVE PREENCHER O CAMPO <u>NOME</u> <u>DA FONTE HÍDRICA</u>

CLICAR EM <u>+ INCLUIR</u>

REPETIR OS PASSOS PARA CADA FONTE HÍDRICA QUE QUEIRA INCLUIR

CLICAR EM SALVAR

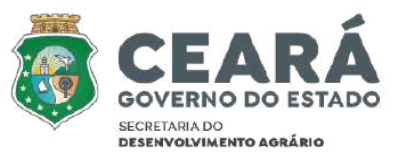

## DADOS DO PLANO DE TRABALHO

|                                                             |                                                                       |                    |              | 🗃 Salvar                        |                        |                                       | Anterior Próximo                          |
|-------------------------------------------------------------|-----------------------------------------------------------------------|--------------------|--------------|---------------------------------|------------------------|---------------------------------------|-------------------------------------------|
| Dados do Plano de Trabalho                                  | ltens do Plano de trabalho                                            | Inventário         | Passivos     | Suporte Forrageiro              | Atividade Produtiva    | Evolução Rebanho                      | Quadro Demonstrativo da Operação          |
|                                                             |                                                                       |                    | PL           | ANO DE TRABALHO                 |                        |                                       |                                           |
| Edital / Nº do Chamamento Púb<br>01/2022 - SELEÇÃO DE PROPO | <b>lico *</b><br>STAS PARA CONCESSÃO DE E                             | MPRÉSTIMOS C       | OM SUBVEN    | ÂO ECONÔMICA                    |                        | Pro                                   | ojeto*<br>INOCULTURA                      |
| Administração Pública<br>FUNDO ESTADUAL DO DESENV           | OLVIMENTO DA AGRICULTUR                                               | A FAMILIAR - FE    | DAF          |                                 |                        | Da/<br>17/                            | ta do Plano de Trabalho *<br>08/2022      |
|                                                             |                                                                       |                    | DADOS CAI    | DASTRAIS DO PROF                | ONENTE                 |                                       |                                           |
| Proponente *<br>IAN PASSOS<br>CAVALCANTE                    | Linha de Crédito *<br>LINHA DE CRÉDITO 01 – D<br>AGRICULTURA FAMILIAR | ESENVOLVIMEN       | ITO TERRITO  | RIAL RURAL SUSTENTÄV            | EL DA Periodik<br>MENS | idade de TAX/<br>nto * ACO<br>AL * 10 | A DE ELABORAÇÃO E<br>MPANHAMENTO (%)<br>% |
| Prazo de Carência* mes                                      | Prazo de Amortizaç<br>48 🗸                                            | ião* mes           |              | TX JUROS MENSAL (a.m<br>0,0830% | )                      | TX JUROS MENSAL BONI<br>0,0416%       | JS(a.m.)                                  |
| Selecione o Mês para Desemb                                 | olso                                                                  |                    |              |                                 |                        |                                       |                                           |
| Prazo de Implantação (em meser<br>6                         | 9                                                                     |                    |              | <b>PARCI</b><br>2               | ELA 01                 | PARCEL<br>3 ~                         | A 02                                      |
| Projeção do Projeto (em anos) *                             |                                                                       | Cadastrar<br>Sim ∽ | Suporte Form | sgeiro *                        | Ca                     | dastrar Evolução Rebanho<br>Sim 🗸     | •                                         |
|                                                             |                                                                       |                    | DADOS DO     | RESPONSÁVEL TÉ                  | CNICO                  |                                       |                                           |
| Entidade Credenciada *                                      |                                                                       |                    |              |                                 |                        |                                       |                                           |
| EP*                                                         | UF *<br>Distrito *                                                    |                    |              |                                 |                        |                                       |                                           |
| ocalidade *                                                 | Endereço Enti                                                         | jade *             |              |                                 |                        |                                       |                                           |
| úmero *                                                     | Complemento                                                           |                    |              |                                 |                        |                                       |                                           |
| icnico                                                      |                                                                       |                    |              | CPF                             |                        |                                       |                                           |
| rofissão                                                    |                                                                       |                    |              | Num Registro Cor                | seiho                  |                                       |                                           |
| inculo Entidade                                             |                                                                       |                    |              | Fone                            |                        |                                       |                                           |
| one Celular                                                 |                                                                       |                    |              | Email                           |                        | -                                     |                                           |

#### PREENCHER E/OU SELECIONAR TODOS OS CAMPOS. CASO A OPÇÃO SELECIONADA SOLICITE NOVOS CAMPOS, OS MESMOS DEVEM SER TOTALMENTE PREENCHIDOS PELO PROPONENTE.

#### SE TIVER SELECIONADO OPÇÃO <u>SIM</u> PARA O(S) CAMPO(S): <u>CADASTRAR SUPORTE FORRÁGEIRO / CADASTRAR EVOLUÇÃO REBANHO</u> CLICAR NA(S) ABA(S) ESPECÍFICA PARA PREENCHIMENTO APÓS PREENCHER OS CAMPOS E CLICAR EM <u>SALVAR</u>

## DADOS DO PLANO DE TRABALHO - CONTINUAÇÃO

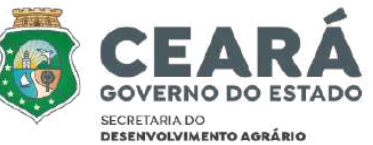

|          |          |     |      |   |   |   |      |       |   |   |          |   |    | OBJETO DO FINANCIAMENTO |
|----------|----------|-----|------|---|---|---|------|-------|---|---|----------|---|----|-------------------------|
| inalidad | ualidade |     |      |   |   |   |      |       |   |   |          |   |    |                         |
| 4 10     | Formatos | - B | Ι    | ÷ | 푷 |   |      | i = - | 巨 | - | <b>E</b> | 3 | 40 |                         |
|          |          |     |      |   |   |   |      |       |   |   |          |   |    |                         |
|          |          |     |      |   |   |   |      |       |   |   |          |   |    |                         |
|          |          |     |      |   |   |   |      |       |   |   |          |   |    |                         |
|          |          |     |      |   |   |   |      |       |   |   |          |   |    |                         |
|          |          |     |      |   |   |   |      |       |   |   |          |   |    |                         |
|          |          |     |      |   |   |   |      |       |   |   |          |   |    |                         |
|          |          |     |      |   |   |   |      |       |   |   |          |   |    |                         |
|          | 110721   |     |      |   |   |   |      |       |   |   |          |   |    |                         |
|          | tiva     |     |      |   |   |   |      |       |   |   |          |   |    |                         |
| usunca   |          |     | - T- |   | _ | _ | 1000 | 100   |   | - | _        | _ |    | 19                      |

PREENCHER TODOS OS CAMPOS COM INFORMAÇÕES RELEVANTES, DE FORMA SUSCINTA E OBJETIVA QUE DESCREVA O TEOR SOLICITADO.

CLICAR EM <u>SALVAR</u>

**OBJETO DO FINANCIAMENTO FINALIDADE JUSTIFICATIVA** FORMA DE GESTÃO DO PROJETO MERCADOS QUE ACESSA E ÁREA DE ABRANGENCIA ASPECTOS DESENVOLVIMENTO SUSTENTÁVEL, INOVAÇÃO E MODERNIZAÇÃO **TECNOLÓGICA NO MEIO RURAL** DIRECIONAMENTO DO PROJETO PARA POTENCIALIZAR A(AS) CADEIA(AS) **PRODUTIVAS DA AGRICULTURA FAMILIAR** DESCREVER COMO O PROJETO ATENDE AS ORIENTAÇÕES GERAIS E **RECOMENDAÇÕES TÉCNICAS DA ATIVIDADE PRODUTIVA** EFICIÊNCIA ENERGÉTICA, GERAÇÃO E/OU USO DE ENERGIA DE FONTES RENOVÁVEIS MANEJO ADEQUADO DE RECURSOS NATURAIS, INCLUINDO SEGURANÇA HÍDRICA, CONSERVAÇÃO DE SOLOS E NASCENTES, DA BIODIVERSIDADE E/OU DE RECURSOS **FLORESTAIS** SUSTENTABILIDADE AMBIENTAL, AÇÕES DE ADAPTAÇÃO/MITIGAÇÃO, TRANSIÇÃO AGROECOLÓGICA E/OU DE CONVIVÊNCIA COM O SEMIÁRIDO GERAÇÃO DE EMPREGO/OCUPAÇÃO E AUMENTO DA RENDA NO MEIO RURAL MEDIDAS A SEREM ADOTADAS PELO PROPONENTE PARA OPERACIONALIZAÇÃO E MANUTENÇÃO DOS INSUMOS/BENS/SERVIÇOS PREVISTOS **REQUISITOS TÉCNICOS** INCLUIR TODAS AS INFORMAÇÕES TÉCNICAS REFERENTE ÀS ORIENTAÇÕES GERAIS **E RECOMENDAÇÕES TÉCNICAS:** 

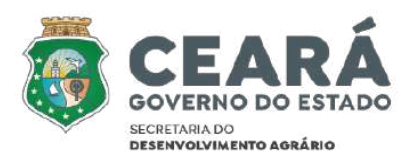

### **ITENS DO PLANO DE TRABALHO**

|                     |                            |              |           | 🖬 Salvar           |                     |                  |                | Anterior P         |
|---------------------|----------------------------|--------------|-----------|--------------------|---------------------|------------------|----------------|--------------------|
| Plano de Trabalho   | itens do Plano de trabalho | Inventário   | Passivos  | Suporte Forrageiro | Atividade Produtiva | Evolução Rebanho | Quadro Demon   | strativo da Operaç |
|                     |                            |              |           | Novo               |                     |                  |                |                    |
| lível : TAXA DE ELA | ABORAÇÃO E ACOMPANHAME     | NTO (%)      |           |                    |                     |                  |                |                    |
| Subnivel : TAXA E   | DE ELABORAÇÃO E ACOMPAN    | HAMENTO (%)  |           |                    |                     |                  |                |                    |
| ltem                |                            |              | Quantidad | e Unidade Med      | ida Parcela 01      | Parcela 02       | Valor Unitário | Valor Total        |
| TAXA DE EI          | LABORAÇÃO E ACOMPANHAME    | ENTO (%)     |           | 1                  | 0,00                | 0,00             | R\$0,00        | R\$0,00            |
| Total Subnivel TA   | XA DE ELABORAÇÃO E ACOM    | PANHAMENTO ( | %):       |                    | 0,00                | 0,00             |                | R\$0,00            |
| Total Nivel TAXA    | DE ELABORAÇÃO E ACOMPAN    | HAMENTO (%): |           |                    | 0,00                | 0,00             |                | R\$0,00            |
|                     |                            |              |           |                    |                     |                  |                |                    |
|                     |                            |              |           | + Incluir   Volta  | -                   |                  |                |                    |
| Nivei *             | ✓ 🕑 Buscar                 |              |           |                    |                     | Subnivel *       | tar            |                    |
| ltem *              |                            |              |           |                    |                     | Unidade Medida * |                |                    |
| Valor Unitário *    |                            |              |           |                    |                     | Quantidade *     |                |                    |
| Valor Total *       |                            |              |           |                    |                     | 1                |                |                    |

#### CLICAR EM <u>+ NOVO</u>

SELECIONAR O NÍVEL OU CLICAR EM <u>+ BUSCAR</u> PARA CADASTRAR O(S) NÍVEL(IS)

PREENCHER O NOME DO NÍVEL E CLICAR EM <u>+ INCLUIR -</u> REPETIR OS PASSOS PARA CADA NÍVEL QUE QUEIRA INCLUIR - CLICAR EM <u>+ SAIR</u>

DENTRO DO NÍVEL CRIADO SELECIONAR O SUBNÍVEL OU CLICAR EM <u>+ BUSCAR</u> PARA CADASTRAR NOVO(S) SUBNÍVEL(IS)

PREENCHER O NOME DO SUBNÍVEL E CLICAR EM <u>+ INCLUIR -</u> REPETIR OS PASSOS PARA CADA SUBNÍVEL QUE QUEIRA INCLUIR - CLICAR EM <u>+ SAIR</u>

OS DADOS SERÃO UTILIZADOS PARA OS CÁLCULOS DO QUADRO DEMONSTRATIVO DA OPERAÇÃO

|                    | Cadastro de Nivel   |   |                                       | 1                     | Gadastro de Subnível |   |
|--------------------|---------------------|---|---------------------------------------|-----------------------|----------------------|---|
| LTURA - 12" Buncar | + Incluir (+ Sair   | 2 | BOVINDGULTURA ~ (2" Builder<br>Herm * |                       | + Incluir 😽 Sair     | 2 |
|                    | Nivel *             |   |                                       | Nivel *               | Subnivel *           |   |
|                    |                     |   | Valor Unitório *                      | BOVINOCULTURA *       | PRODUÇÃO DE LEITE    |   |
|                    | Campos obrigatórios |   |                                       | * Campos obrigatórios |                      |   |
|                    |                     |   | Malor Total *                         |                       |                      |   |

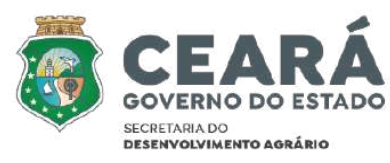

## ITENS DO PLANO DE TRABALHO - CONTINUAÇÃO

|                                                                                             |                         | + Incluir Voltar                                                              |                         |            |
|---------------------------------------------------------------------------------------------|-------------------------|-------------------------------------------------------------------------------|-------------------------|------------|
| Nivel *<br>BOVINOCULTURA V 2'<br>tem *<br>KIT DE HIGIENIZAÇÃO<br>/alor Unitário *<br>100,00 | Buscar                  | Subnivel *<br>PRODUÇÃO DE LE<br>Unidade Medida *<br>UND<br>Quantidade *<br>10 | arre 🗸 [2' Buscar       |            |
| /alor Total *<br>.000,00<br>✓ Valor a Liberar(R\$)                                          |                         |                                                                               |                         |            |
| Parcela 01<br>500,00                                                                        | Soma Parcelas 1<br>0,00 | Parcela 02                                                                    | Soma Parcelas 2<br>0,00 |            |
| Itens Adicionados                                                                           |                         | Qtd                                                                           | Valor Unitario          | Valor Tota |
| TAXA DE ELABORAÇÃO E ACOMPAN                                                                | NHAMENTO (%)            | 3 <b>1</b> 1                                                                  | 3.000,00                | 3.000,00   |
| MATRIZ BOVINA                                                                               |                         | 26                                                                            | 1.000,00                | 26.000,00  |
| KIT DE HIGIENIZAÇÃO                                                                         |                         | 10                                                                            | 100,00                  | 1.000,0    |
| Total Carall <sup>3</sup>                                                                   |                         |                                                                               |                         | 30,000,0   |

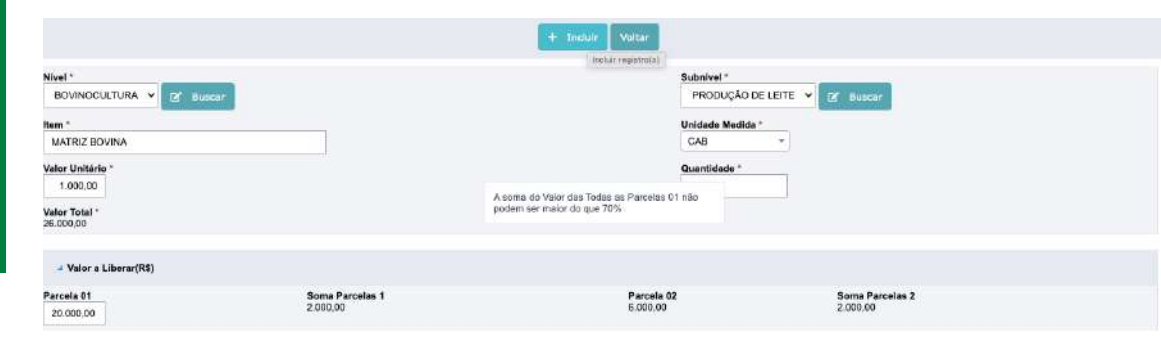

#### PREENCHER E/OU SELECIONAR TODOS OS CAMPOS.

AO INFORMAR O VALOR UNITÁRIO E A QUANTIDADE O SISTEMA JÁ CALCULA VALOR TOTAL

PREENCHER O VALOR DO ITEM A SER LIBERADO NA 1ª PARCELA, O SISTEMA JÁ CALCULA O VALOR DA 2ª PARCELA

O VALOR DA TAXA DE ELABORAÇÃO E ACOMPANHAMENO É CÁCULADO PELO SISTEMA E UTILIZA O % SELECIONADO PELO PROPONENTE NO CAMPO ESPECÍFICO DA ABA DADOS DO PLANO DE TRABALHO

CLICAR EM + INCLUIR (REPETIR OS PASSOS PARA CADA ITEM ADICIONAL)

#### O SISTEMA CONTROLA O VALOR TETO (R\$30.000,00) E A DISTRIBUIÇÃO DOS RECURSOS PARA CADA PARCELA (PARCELA 01 – ATÉ 70% DO VALOR)

#### CLICAR EM VOLTAR

| ubnivel                          | I : TAXA DE ELABORAÇÃO E ACOMPANHAMENTO (%)                                                                       |                        |                              |                                                            |                                               |                                                   |                                                 |
|----------------------------------|----------------------------------------------------------------------------------------------------|------------------------|------------------------------|------------------------------------------------------------|-----------------------------------------------|---------------------------------------------------|-------------------------------------------------|
|                                  | Item                                                                                                    | Quantidade             | Unidade Medida               | Parcela 01                                                 | Parcela 02                                    | Valor Unitário                                    | Valor 1                                         |
|                                  | TAXA DE ELABORAÇÃO E ACOMPANHAMENTO (%)                                                                           | 18                     |                              | 1,500,00                                                   | 1.500.00                                      | R\$3,000,00                                       | R\$3.00                                         |
| otal Sut                         | bnivel TAXA DE ELABORAÇÃO E ACOMPANHAMENTO (%):                                                                   |                        |                              | 1.500,00                                                   | 1.500,00                                      |                                                   | R\$3.00                                         |
|                                  |                                                                                                    |                        |                              |                                                            |                                               |                                                   |                                                 |
| otal Niv<br>al : BOV<br>subnivel | NI TAKA DE ELABORAÇÃO E ACOMPANHAMENTO (%):<br>NNOCULTURA<br>I : PRODUÇÃO DE LEITE                                |                        |                              | 1.500,00                                                   | 1.500,00                                      |                                                   | R\$3.0                                          |
| otal Niv<br>II : BOV<br>ubnivel  | NI TAKA DE ELABORAÇÃO E ACOMPANHAMENTO (%):<br>NINOCULTURA<br>I : PRODUÇÃO DE LEITE<br>Tem                        | Quantidade             | Unidade Medida               | 1.500,00<br>Parcela 01                                     | 1.500,00<br>Parcela 02                        | Valor Unitário                                    | R\$3.0<br>Valor                                 |
| otal Niv<br>al : BOV<br>:ubnivel | NI TAKA DE ELABORAÇÃO E ACOMPANHAMENTO (%):<br>NINOCULTURA<br>I : PRODUÇÃO DE LEITE<br>Item<br>KIT DE HOIENIZAÇÃO | Quantidade<br>10       | Unidade Medida<br>UND        | 1.500,00<br>Parcela 01<br>500,00                           | 1.500,00<br>Parcela 02<br>500,00              | Valor Unitário<br>R\$190,00                       | R\$3.04<br>Valor<br>R\$1.04                     |
| otal Niv<br>al : BOV<br>iubnivel | NINOCULTURA<br>II: PRODUÇÃO DE LEITE<br>Item<br>KITI DE HIGIENIZAÇÃO<br>MATIFIZ BOVINA                            | Quantidade<br>10<br>26 | Unidade Medida<br>UND<br>CAB | 1.580.00<br>Parcela 01<br>500,00<br>13.000,00              | 1.500,00<br>Parcela 02<br>500,00<br>13.000,00 | Valor Unitário<br>R\$100,00<br>R\$1,000,00        | R\$3.0<br>Valor<br>R\$1.0<br>R\$26.0            |
| otal Niv<br>ol : BOV<br>ubnivel  | NINCCULTURA<br>II PRODUÇÃO DE LEITE<br>Isen<br>KIT DE HIGIENIZAÇÃO<br>MATRIZ BOVINA<br>balval PRODUÇÃO DE LEITE:  | Quantidade<br>10<br>25 | Unidade Medida<br>UND<br>CAB | 1.580.00<br>Parcela 01<br>580.00<br>13.600.00<br>13.500.00 | 1.500,00<br>Parcela 02<br>500,00<br>13.000,00 | <b>Valor Unitário</b><br>F85100,00<br>R\$1,000,00 | R\$3.0<br>Valor<br>R\$1.0<br>R\$26.0<br>R\$27.9 |

## INVENTÁRIO

|                        |                            |                     |                       | (Procession)              |                   |                                  | Francisco Di Cara |
|------------------------|----------------------------|---------------------|-----------------------|---------------------------|-------------------|----------------------------------|-------------------|
|                        |                            |                     |                       | B Salvar                  |                   |                                  | Antenor Pro       |
| de Trabalho Itens do F | Plano de trabalho Inver    | ntário Passivos     | Suporte Forregeiro At | vidade Produtiva Evo      | lução Rebanho 🛛 G | luadro Demonstrativo da Operação |                   |
|                        |                            |                     |                       |                           |                   |                                  |                   |
|                        |                            |                     |                       | +> Novo                   |                   |                                  |                   |
|                        |                            |                     |                       | Panistros não encontrados |                   |                                  |                   |
| No                     |                            | BUILDING PROVIDE    |                       |                           | Purchase Processo |                                  |                   |
| nano de Trabelho - In  | ens do Hano de trabalho    | Inventario Passivol | Suporte Forrageiro    | Advidade Produtiva        | Evolução Hebanho  | Quedro Demonstrativo da Operação |                   |
|                        |                            |                     |                       |                           |                   |                                  |                   |
|                        |                            |                     |                       | + Incluir 🛇 Ce            | incelar           |                                  |                   |
| Nivel *                |                            |                     |                       |                           |                   | Subnivel *                       |                   |
| EQUIPAMENTOS V         | Cf Buscar                  |                     |                       |                           |                   | MAQUINAS Y Buscar                |                   |
| Item *                 |                            |                     |                       |                           |                   | Unidade *                        |                   |
| Quantidade *           |                            |                     |                       |                           |                   | Valor Unitário *                 |                   |
|                        |                            |                     |                       |                           |                   |                                  |                   |
| Valor Total            |                            |                     |                       |                           |                   |                                  |                   |
| pos obrigatórios       |                            |                     |                       |                           |                   |                                  |                   |
| lo Plano de Trebalho   | llens do Plano de trabalho | Inventàrio Passivo  | s Suporte Formaniro   | Atividade Produtiva       | Evolução Rebanho  | Quadro Demonstrativo da Operação |                   |
|                        |                            |                     |                       |                           |                   |                                  |                   |
|                        |                            |                     |                       |                           |                   |                                  |                   |
|                        |                            |                     |                       | + Incluir O Can           | colar             |                                  |                   |
| Nivel *                | a free courses             |                     |                       |                           |                   | Subnivel *                       |                   |
| EQUIPAMENTOS           | IX DUSCHT                  |                     |                       |                           |                   | MAQUINAS V LØ nuscer             |                   |
| TRATOR 45 CV           |                            |                     |                       |                           |                   |                                  |                   |
| Quantidade *           |                            |                     |                       |                           |                   | Valor Unitário *                 |                   |
| 1                      |                            |                     |                       |                           |                   | 45.000,00                        |                   |
| 45,000,00              |                            |                     |                       |                           |                   |                                  |                   |
| ampos obrigatórios     |                            |                     |                       |                           |                   |                                  |                   |
|                        |                            |                     |                       |                           |                   |                                  |                   |
| Well: EQUIPAMENTOS     |                            |                     |                       |                           |                   |                                  |                   |
| Subnivel : MAQUINAS    |                            |                     |                       |                           |                   |                                  |                   |
| Nome                   |                            |                     | Unidade               |                           | Quantidade        | Valor Unitário                   | Valor Total       |
| TRATOR 45 C            | v                          |                     | UND                   |                           | 1                 | 45.000,00                        | 45.000,00         |
|                        |                            |                     |                       |                           |                   | Total Subnivel MAQUINAS:         | 45.000,00         |
|                        |                            |                     |                       |                           |                   | Total Nivel EQUIPAMENTOS:        | 45.000,00         |
|                        |                            |                     |                       |                           |                   |                                  |                   |
|                        |                            |                     |                       |                           |                   | Total                            | 45,000,00         |
|                        |                            |                     |                       |                           |                   |                                  |                   |

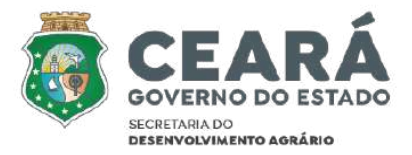

#### CLICAR EM + NOVO

#### SELECIONAR O NÍVEL OU CLICAR EM <u>+ BUSCAR</u> PARA CADASTRAR O(S) NÍVEL(IS)

PREENCHER O NOME DO NÍVEL E CLICAR EM <u>+ INCLUIR - REPETIR OS PASSOS PARA</u> CADA NÍVEL QUE QUEIRA INCLUIR - CLICAR EM <u>+ SAIR</u>

DENTRO DO NÍVEL CRIADO SELECIONAR O SUBNÍVEL OU CLICAR EM <u>+ BUSCAR</u> PARA CADASTRAR NOVO(S) SUBNÍVEL(IS)

PREENCHER O NOME DO SUBNÍVEL E CLICAR EM <u>+ INCLUIR -</u> REPETIR OS PASSOS PARA CADA SUBNÍVEL QUE QUEIRA INCLUIR - CLICAR EM <u>+ SAIR</u>

PREENCHER E/OU SELECIONAR TODOS OS CAMPOS.

AO INFORMAR O VALOR UNITÁRIO E A QUANTIDADE O SISTEMA JÁ CALCULA VALOR TOTAL

CLICAR EM + INCLUIR

**REPETIR OS PASSOS PARA CADA ITEM ADICIONAL** 

OS DADOS SERÃO UTILIZADOS PARA OS CÁLCULOS DO QUADRO DEMONSTRATIVO DA OPERAÇÃO

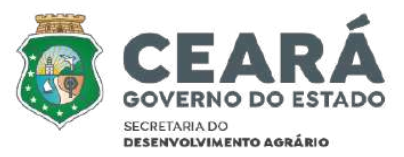

## PASSIVO

|                                                                                             |                                                                   |             |                                  | B Salv                                                   | ar .                                       |                                                 |                                                    | ~                          | iterior Pró         |
|---------------------------------------------------------------------------------------------|-------------------------------------------------------------------|-------------|----------------------------------|----------------------------------------------------------|--------------------------------------------|-------------------------------------------------|----------------------------------------------------|----------------------------|---------------------|
| ados do Plano de Traba                                                                      | sho itens de Plano de trabalho                                    | Inventário  | Passivos Suporte                 | forrageiro Alividade Produbi                             | ra Evolução Rebanho                        | Quadro Demonstrati                              | vo da Operação                                     |                            |                     |
|                                                                                             |                                                                   |             |                                  | + Nov                                                    |                                            |                                                 |                                                    |                            |                     |
|                                                                                             |                                                                   |             |                                  | Registros não en                                         | contrados                                  |                                                 |                                                    |                            |                     |
| Plano de Trabalho                                                                           | ltens do Plano de trabalho                                        | inventário  | Passivos Suporte Fo              | mageiro Alividade Produlh                                | va Evolução Rebanho                        | Quadro Demonst                                  | rativo da Operação                                 |                            |                     |
|                                                                                             |                                                                   |             |                                  | + Incluir                                                | Canceler                                   |                                                 |                                                    |                            |                     |
| Credor *                                                                                    | 7.51                                                              | 1           |                                  | Fi                                                       | talidade *                                 |                                                 |                                                    |                            |                     |
| BANCO DO BRA                                                                                | SIL                                                               |             |                                  | F                                                        | INANCIAMENTO DE MAQU                       | INAS AGRÍCOLAS                                  |                                                    |                            |                     |
| Data de Vencimen<br>01/01/2025                                                              | to *<br>DD/MM/AAAA                                                |             |                                  | N°<br>E                                                  | de Parcelas<br>10                          |                                                 |                                                    |                            |                     |
| 1.000,00                                                                                    |                                                                   |             |                                  | 1                                                        | le Parcelas a Pagar<br>I8                  |                                                 |                                                    |                            |                     |
|                                                                                             |                                                                   |             |                                  |                                                          |                                            |                                                 |                                                    |                            |                     |
| Saldo Devedor<br>18.000,00                                                                  |                                                                   |             |                                  |                                                          |                                            |                                                 |                                                    |                            |                     |
| Saldo Devedor<br>18.000,00<br>pos obrigatórios                                              |                                                                   |             |                                  |                                                          |                                            |                                                 |                                                    |                            |                     |
| Saldo Devedor<br>18.000,00<br>tipos obrigatórios                                            | Hens do Plano de trabalho ir                                      | wentario P  | assivos Suporte For              | agero Atividade Produtiva                                | Euclução Rebanho                           | Quadro Demonstr                                 | rativo da Operação                                 |                            |                     |
| Saldo Devedor<br>18.000,00<br>mpos obrigatórios<br>no de Trabalho                           | liens do Plano de trabaiho in                                     | wantario P  | assivos Suparte For              | agaro Atvidade Produtivi<br>+ Nove                       | Evolução Rebanho                           | Cuadro Demonstr                                 | ativo da Operação                                  |                            |                     |
| Salido Devedor<br>18.000,00<br>napos obrigatórios<br>no de Trabalho<br>Crader               | llens do Plano de trabalho Ir<br>Finalidade                       | wentario P  | assivos Suparte For              | agaro Abvidade Produtive<br>+ Nove<br>Data de Vencimento | Euclução Rebanho                           | Quadro Demonstr<br>Valor da Parcela             | rativo da Operação<br>Nº de Parcelas a Pegar       | Salde Davedor              | Total Ge            |
| Salido Devedor<br>18.000.00<br>spos obrigatòrios<br>o de Trabalho<br>Creder<br>g BANCO DO E | Nens do Plano de trabalho in<br>Finalidade<br>RASIL FINANCIAMENTO | DE MAQUINAS | assivos Suporte For<br>AGRICOLAS | agaro Abvidade Produtive                                 | e Euclução Rebanho<br>Nº de Parcelas<br>60 | Guadro Demonstr<br>Valor da Parcela<br>1.000,00 | rativo da Operação<br>Nº de Parcelas a Pagar<br>18 | Saide Devedor<br>18.000,29 | Total Ge<br>60.000, |

#### CLICAR EM + NOVO

PREENCHER E/OU SELECIONAR TODOS OS CAMPOS.

AO INFORMAR O VALOR DA PARCELA E No DAS PARCELAS A PAGAR O SISTEMA JÁ CALCULA SALDO DEVEDOR

CLICAR EM + INCLUIR

**REPETIR OS PASSOS PARA CADA ITEM ADICIONAL** 

OS DADOS SERÃO UTILIZADOS PARA OS CÁLCULOS DO QUADRO DEMONSTRATIVO DA OPERAÇÃO

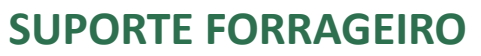

11.00

0,00

74.10

75.00

Ovino

Caprino

Total do Suporte

|                                        | Suporte Forrageiro                                                                                                    | Área Atual Ha                                                        | Suporte Atu      | al UA                            | Área a implantar Ha                                                  | Área do Pro         | ojeto Ha               | Suporte Tot | tal do Projeto UA         |               |   |
|----------------------------------------|----------------------------------------------------------------------------------------------------|----------------------------------------------------------------------|------------------|----------------------------------|----------------------------------------------------------------------|---------------------|------------------------|-------------|---------------------------|---------------|---|
|                                        |                                                                                                    |                                                                      |                  | Re                               | gístros não encontrados                                              |                     |                        |             | 1                         |               |   |
| atual : - 1                            | Suports Atual : 0 - Area a Implanta                                                                                                    | r : 0 - Area Projeto : 0 - Supa                                      | arte Projoto : O |                                  |                                                                      |                     |                        |             |                           | _             | _ |
| e Trabalh                              | io Itens do Plano de trabalho                                                                                                    | Inventário Pasei                                                     | ivos Superle F   | Forrageiro Ativ                  | idade Produtiva Evol                                                 | ução Rebanho Quadro | Demonstrativo da Opera | ção         |                           |               |   |
| ⇒. R                                   |                                                                                                    |                                                                      |                  | +                                | Novo 🗧 🗧 Voltar                                                      |                     |                        |             |                           |               |   |
|                                        | Suporte Forrageiro                                                                                                    |                                                                      |                  | Área Atual Ha                    | Suporte Atual UA                                                     | Área a Implantar Ha | Área do Projet         | to Ha       | Suporte Total de          | o Projeto UA  |   |
| e x                                    | [                                                                                                    |                                                                      | ]                |                                  |                                                                      |                     |                        |             |                           |               |   |
|                                        | CAJUEIRO ANÃO IDADE 8 ANO<br>CAJUEIRO COMUM 12 ANOS -                                                                                                    | 25 - 0 UA / ha<br>0 UA / ha                                          | *rojetto : 0     |                                  |                                                                      |                     |                        |             |                           |               |   |
| 1                                      | CAJUEIRO ANÃO IDADE II AND<br>CAJUEIRO COMUM 12 ANOS -                                                                                                    | 95-0,047 ha<br>0,047 ha                                              | Projetto : 0     |                                  |                                                                      |                     |                        |             |                           |               |   |
| 1 →                                    | GAJUEIRO ANÃO DADE ILANO<br>CAJUEIRO COMUM 12 ANOS -                                                                                                    | 35-0 UA / ha<br>0 UA / ha                                            | Projetto : 0     | +                                | Novo 🗧 🗧 Voltar                                                      |                     |                        |             |                           |               |   |
| 1 →<br>1                               | CAJUEIRO ANÃO DADE A ANO<br>CAJUEIRO COMUM 12 ANOS -<br>CAME PORTUGUES - ALLA LA<br>Suporte Forrageiro                                                                                                    | XS-0UA/ha<br>0UA/ha                                                  | trojetta = 0     | +<br>Área Atual Ha               | Novo + Voltar<br>Abrir um novo registro<br>Suporte Atual UA          | Área a Implantar Ha | Área do Proje          | eto Ha      | Suporte Total             | do Projeto UA |   |
| 1 →<br>1                               | CAJUEIRO ANÃO DADE I ANO<br>CAJUEIRO COMUN 12 ANOS -<br>CALVEIRO COMUN 12 ANOS -<br>CALVEIRO COMUN 12 ANOS -<br>CALVEIRO ANOS - CALVEIRO - CALVEIRO<br>SUporte Forrageiro<br>CAPIM ELEFANTE NT1 - S UA/                             | NS - 0 UA/ ha                                                        | *rsjetio : 0     | +<br>Area Atual Ha<br>5,00       | Novo C Voltar<br>Abir um novo registro<br>Suporte Atual UA<br>25.00  | Área a implantar Ha | Area do Projr<br>15,00 | eto Ha      | Suporte Total of 75,00    | do Projeto UA |   |
| 1 →<br>□ 1 ×                           | CAJUEIRO ANAO IDADE II ANG<br>CAJUEIRO COMUNI 12 ANOS -<br>CALVEIRO COMUNI 12 ANOS -<br>CALVE FOREGORIPE - ALLA LIS<br>Suporte Forrageiro<br>CAPIM ELEFANTE NT1 - 5 UA/                                                             | NS - O UA/ ha<br>O UA / ha<br>ha v                                   | *rejetio : 0     | +<br>Area Atual Ha<br>5,00       | Novo é Voltar<br>Abrir um novo registro<br>Supore Atual UA<br>25,00  | Area a Implantar Ha | Área do Proj<br>15,00  | eto Ha      | Suporte Total of<br>75,00 | do Projeto UA |   |
| 1 →<br>□ ( × ( 5 - Suport              | CAJUEIRO ANAO IDADE II ANG<br>CAJUEIRO COMUM 12 ANOS -<br>CAJUEIRO COMUM 12 ANOS -<br>CAJUEIRO COMUM 12 ANOS -<br>CAJUEIRO ANAO IDADE<br>Suporte Forrageiro<br>CAPIM ELEFANTE NT1 - 5 UA/                                           | NS - 0 UA/ ha<br>0 UA / ha<br>ha • •<br>10 - Area Projeto : 15 - Sua | registo : 0      | +<br>Ares Atual Ha<br>5,00       | Nova é Voltar<br>Abri un nove registro<br>Suporte Atual UA<br>25,00  | Área a Impiantar Ha | Área do Proju<br>15,00 | eto Ha      | Suporte Total e<br>75,00  | do Projeto UA |   |
| 1 →<br>□<br>×<br>5-Suport              | CAJUEIRO ANÁO IDADE E ANG<br>CAJUEIRO COMJM 12 ANOS -<br>CAJUEIRO COMJM 12 ANOS -<br>CAPIM ELEFANTE NTI - 5 UA/<br>CAPIM ELEFANTE NTI - 5 UA/                                                                                       | NS - O UA i Na<br>O UA i ha<br>ha •<br>10 - Ārea Projeto : 15 - Sup  | Projetio : 0     | +<br>Area Atual Ha<br>5,00       | Novo é Voltar<br>Abrir un nore registro<br>Suporte Atual UA<br>25.00 | Area a Implantar Ha | Area do Proje<br>15,00 | eto Ha      | Suporte Total o           | do Projeto UA |   |
| 1 →<br>1 →<br>1 = 0 (<br>1 : 5 - Supor | CAJUEIRO ANAO IDADE E ANG<br>CAJUEIRO COMUM 12 ANOS -<br>CAJUEIRO COMUM 12 ANOS -<br>CAJUEIRO COMUM 12 ANOS -<br>CAJUEIRO ANAO - ANOS -<br>Suporte Forrageiro<br>CAPIM ELEFANTE NT1 - 5 UA/                                         | ha v<br>10 - Área Projeto : 15 - Sup                                 | Trejulo : 0      | +<br>Area Atual He<br>5,00<br>Ev | Novo E Voltar<br>Abrir un novo registro<br>Suporte Atual UA<br>25,00 | Area a Implantar Ha | Área do Proj<br>15,00  | eto Ha      | Suporte Total -<br>75.00  | do Projeto UA |   |
| 1 →<br>= (<br>× (<br>j - Supor         | CAJUEIRO ANAO IDADE E ANG<br>CAJUEIRO COMUN 12 ANOS -<br>CAJUEIRO COMUN 12 ANOS -<br>CAJUEIRO COMUN 12 ANOS -<br>CAJUEIRO COMUN 12 ANOS -<br>Suporte Forrageiro<br>CAPIN ELEFANTE NT1 - 5 UA/<br>te Atual : 25 - Área a Implentar : | ha v<br>10 - Área Projeto : 15 - Sup                                 | Trejeto : 0      | Area Atual Ha     5.00     Ev    | Novo é Voltar<br>Abri un sceo registro<br>Suporte Atual UA<br>25.00  | Area a Impiantar Ha | Area do Proju<br>15,00 | ato Ha      | Suporte Total o<br>75,00  | do Projeto UA |   |

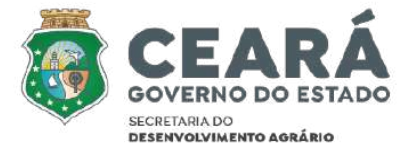

#### CLICAR EM + NOVO

SELECIONAR UM DOS ITENS (CASO PRECISE DE OUTRO – ENVIAR SOLICITAÇÃO COM OS DADOS PARA O EMAIL DE ATENDIMENTO)

AO INFORMAR ÁREA ATUAL (HA) E ÁREA À IMPLANTAR (HA) O SISTEMA JÁ CALCULA O SUPORTE EM UNIDADE ANIMAL

PARA SALVAR CLICAR EM

CLICAR EM <u>+ NOVO</u> PARA CADA ITEM ADICIONAL

SE PRECISAR EXCLUIR O ITEM CLICAR EM 🔎

#### CLICAR EM VOLTAR

0.00

303-70

303.66

SISTEMA APRESENTA QUADRO DO SUPORTE E DO REBANHO CADASTRADO

#### SE O SUPORTE FOR INSULFICIENTE DEVE SER PREENCHIDA NOTA TÉCNICA APRESENTANDO A SOLUÇÃO ADOTADA

|                                                                             |                                      |              |                      |     | Nota Técnica                                                                                                    |  |  |
|-----------------------------------------------------------------------------|--------------------------------------|--------------|----------------------|-----|----------------------------------------------------------------------------------------------------|--|--|
|                                                                             |                                      |              |                      |     |                                                                                                    |  |  |
|                                                                             |                                      |              |                      |     | B Salvar                                                                                                    |  |  |
|                                                                             |                                      |              |                      |     | Contraction of the local distance of the local distance of the loc |  |  |
| ota Técnica Suporte Forra                                                   | eiro                                 |              |                      |     |                                                                                                    |  |  |
| ota Técnica Suporte Forra;<br>Arquivo - Editar - Inse                       | eiro<br>rir - Visualizar -           | Formatar - 1 | Tabela -             |     |                                                                                                    |  |  |
| ota Técnica Suporte Forraș<br>Arquivo - Editar - Inse<br>+) + Paràgrafo - 1 | eiro<br>dr - Visualizar -<br>} / ⋿ 폭 | Formatar - 1 | Tabela -<br>E - E DE | e 🖬 |                                                                                                    |  |  |

## **ATIVIDADE PRODUTIVA**

|                                                                                             |                                                                          |                          |                          |                          | + N                      | avo                          |                          |                          |                          |                          |                     |
|---------------------------------------------------------------------------------------------|--------------------------------------------------------------------------|--------------------------|--------------------------|--------------------------|--------------------------|------------------------------|--------------------------|--------------------------|--------------------------|--------------------------|---------------------|
| livel :                                                                                     |                                                                          |                          |                          |                          |                          |                              |                          |                          |                          |                          |                     |
| Subnivel :                                                                                  |                                                                          |                          |                          |                          |                          |                              |                          |                          |                          |                          |                     |
| Hom                                                                                         | Receita<br>Liquida Ano 0                                                 | Receita<br>Liquida Ano 1 | Receita<br>Liquida Ano 2 | Receita<br>Liquida Ano 3 | Receita<br>Liquida Ano 4 | Receita<br>Liquida Ano 5     | Receita<br>Liquida Ano 6 | Receita<br>Liquida Ano 7 | Receita<br>Liquida Ano 8 | Receita<br>Liquida Ano 9 | Receita Liqu<br>And |
| B,                                                                                          | 0,00                                                                     | 0,00                     | 0,00                     | 0,00                     | 0.00                     | 0,00                         | 8,00                     | 0,00                     | 0,00                     | 0,00                     | 6                   |
| Total Subnivel:                                                                             | 0,00                                                                     | 0,00                     | 0,00                     | 0,00                     | 6,00                     | 0,00                         | 0,00                     | 0,00                     | 6,00                     | 6,00                     |                     |
| Total Nivel:                                                                                | 6,00                                                                     | 0,00                     | 0,00                     | 0,00                     | 0,00                     | 0,00                         | 0,00                     | 0,00                     | 6,00                     | 0,00                     | 2                   |
| Total Geral(1)                                                                              | 6,00                                                                     | 0,00                     | 0,00                     | 0,00                     | 6,00                     | 0,00                         | 0,00                     | 0,00                     | 6,00                     | 6,00                     |                     |
|                                                                                             |                                                                          |                          |                          |                          |                          |                              |                          |                          |                          |                          |                     |
| adioca de Sequeiro A<br>andioca de Sequeiro<br>andioca de Sequeiro<br>iho Aka Tecnologia (1 | dubação Orgânica / (<br>Adubação Orgânica<br>Adubação Química<br>migado) | Cuimica Inidade          | e de Medida 1<br>~<br>NO |                          |                          | Unidade de M<br>Preço Parâme | edida 2<br>~<br>stro     | <b>v</b>                 |                          | Produçãe<br>Receita Ano  |                     |
| iho Media Tecnologia<br>utro                                                                |                                                                          |                          |                          |                          | + Incluit                | ← Volter                     |                          |                          |                          |                          |                     |
| rel<br>Agricultura                                                                          | Y Buscer                                                                 |                          |                          |                          |                          | Subnivel<br>IRRIGA           | ADA Y 🛛 Buse             | cor                      |                          |                          |                     |
| m<br>Niho Alta Tecnologia (                                                                 | inigado)                                                                 | *                        |                          |                          |                          | U                            | Inidade de medida<br>HA  | •                        |                          | Área / Qtd<br>5.00       |                     |
| odutividade<br>12,00                                                                        |                                                                          | Unidade<br>T             | i de Medida 1<br>v       |                          |                          | Unidade de M<br>HA           | edida 2<br>V             |                          |                          | Produção                 |                     |
| inta Parâmetro                                                                              |                                                                          | Custo A                  | no                       |                          |                          | Preço Parâme                 | tro                      |                          |                          | Receita Ano              |                     |

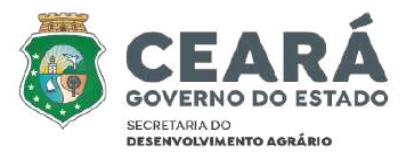

#### CLICAR EM + NOVO

SELECIONAR O NÍVEL OU CLICAR EM <u>+ BUSCAR</u> PARA CADASTRAR O(S) NÍVEL(IS)

PREENCHER O NOME DO NÍVEL E CLICAR EM <u>+ INCLUIR -</u> REPETIR OS PASSOS PARA CADA NÍVEL QUE QUEIRA INCLUIR - CLICAR EM <u>+ SAIR</u>

DENTRO DO NÍVEL CRIADO SELECIONAR O SUBNÍVEL OU CLICAR EM <u>+ BUSCAR</u> PARA CADASTRAR NOVO(S) SUBNÍVEL(IS)

PREENCHER O NOME DO SUBNÍVEL E CLICAR EM <u>+ INCLUIR -</u> REPETIR OS PASSOS PARA CADA SUBNÍVEL QUE QUEIRA INCLUIR - CLICAR EM <u>+ SAIR</u>

SELECIONAR O ITEM (SE SELECIONAR OUTRO DEVE PREENCHER TODOS OS CAMPOS)

AO INFORMAR QUANTIDADE O SISTEMA JÁ CALCULA CUSTO ANO E RECEITA ANO

#### CLICAR EM <u>+ INCLUIR</u>

#### O SISTEMA JÁ CALCULA CUSTO ANO E RECEITA ANO PARA TODOS OS ANOS DO PROJETO E APRESENTA NO PAINEL DE EVOLUÇÃO

| Painel Evoluçã | io  |           |               |          |           |            |                 |
|----------------|-----|-----------|---------------|----------|-----------|------------|-----------------|
|                |     |           |               |          |           |            |                 |
|                | Ano | Área /Qtd | Produtividade | Produção | Custo     | Receita    | Receita Líquida |
| ľ              | 0   | 10 HA     | 12 T/HA       | 120 T    | 67.116,50 | 150.000,00 | 82.883,50       |
| ľ              | 1   | 10 HA     | 12 T/HA       | 120 T    | 67.116,50 | 150.000,00 | 82.883,50       |
| Ľ              | 2   | 10 HA     | 12 T/HA       | 120 T    | 67.116,50 | 150.000,00 | 82.883,50       |
| ľ              | 3   | 10 HA     | 12 T/HA       | 120 T    | 67.116,50 | 150.000,00 | 82.883,50       |

## ATIVIDADE PRODUTIVA - CONTINUAÇÃO

|                         |                       |                                           | + Induir                                            | - Notar                                   |                                                                  |                                                      |                                         |
|-------------------------|-----------------------|-------------------------------------------|-----------------------------------------------------|-------------------------------------------|------------------------------------------------------------------|------------------------------------------------------|-----------------------------------------|
| AGRICULTU               | JRA 👻 🛛 Nuscar        |                                           |                                                     | Subnivel<br>IRRIGADA                      | Car Ruscer                                                       |                                                      |                                         |
| m<br>Siho Alta Ter      | chologia (Inisado)    |                                           |                                                     | Unidad                                    | e de medida                                                      | Area / Q                                             | tul                                     |
|                         |                       |                                           |                                                     |                                           |                                                                  |                                                      | <u>_</u>                                |
| odutividade<br>12,00    |                       | Unidade de Medida 1<br>T Y                |                                                     | Unidade de Medida<br>HA                   | 2                                                                | Produçã<br>120 T                                     | •                                       |
| enta Parâme<br>5.711,65 | itro                  | Custo Ano<br>67.116,50                    |                                                     | Preço Parâmetro<br>1.250,00               |                                                                  | Receita<br>150.000                                   | <b>Ano</b><br>00                        |
|                         |                       |                                           |                                                     |                                           |                                                                  |                                                      |                                         |
|                         | Ano                   | Área /Qtd                                 | Produtividade                                       | Produção                                  | Custo                                                            | Receita                                              | Receita Líqui                           |
| Ľ                       | 0                     | 10 HA                                     | 12 T/HA                                             | 120 T                                     | 67.116,50                                                        | 150.000,00                                           | 82.883,                                 |
| ľ                       | 1                     | 10 HA                                     | 12 T/HA                                             | 120 T                                     | 67.116,50                                                        | 150.000,00                                           | 82.883,                                 |
| Ľ                       | 2                     | 10 HA                                     | 12 T/HA                                             | 120 T                                     | 67.116,50                                                        | 150.000,00                                           | 82.883,                                 |
| ľ                       | 3                     | 10 HA                                     | 12 T/HA                                             | 120 T                                     | 67.116,50                                                        | 150.000,00                                           | 82.883                                  |
| Evolução                |                       |                                           |                                                     |                                           |                                                                  |                                                      |                                         |
|                         |                       |                                           |                                                     |                                           |                                                                  |                                                      |                                         |
|                         |                       |                                           | B Salvar                                            | € Veltar                                  |                                                                  |                                                      |                                         |
| Ano<br>2                |                       | Unidade de<br>HA                          | Medida                                              | Área /Qtd<br>15,00                        |                                                                  | Produtividade<br>12.00                               |                                         |
| Unidade I<br>T          | Medida 1              | Unidade Mo<br>HA                          | dida 2                                              | Produção<br>120 T                         |                                                                  | Conta Parâmetro<br>6.711,65                          |                                         |
| Preço Pa<br>1.250,0     | râmetro<br>0          | Custo Ane<br>100.674,75                   |                                                     | Receita Ano<br>225.000.00                 |                                                                  | Receita Liquida<br>124.325,25                        |                                         |
|                         | Ann .                 | Åres /Qtd                                 | Produtividade                                       | Produção                                  | Custo                                                            | Receita                                              | Receita Lic                             |
|                         | MINU                  |                                           |                                                     |                                           |                                                                  | 150.000.00                                           |                                         |
| ď                       | 0                     | 10 HA                                     | 12 T/HA                                             | 120 T                                     | 67, 116,50                                                       | 100,000,000                                          | 82.8                                    |
| e'                      | 0                     | 10 HA<br>10 HA                            | 12 ТЛНА<br>12 ТЛНА                                  | 120 T<br>120 T                            | 67.116,50                                                        | 150.000,00                                           | 82.8                                    |
| e<br>e                  | 0<br>1<br>2           | 10 HA<br>10 HA<br>15 HA                   | 12 T/HA<br>12 T/HA<br>12 T/HA                       | 120 T<br>120 T<br>120 T                   | 67 116,50<br>67 116,50<br>100,674,75                             | 150.000.00                                           | 82.8<br>82.8<br>124.3                   |
| 2<br>2<br>2<br>2<br>2   | 0<br>1<br>2<br>3      | 10 на<br>10 на<br>15 на<br>15 на          | 12 T/HA<br>12 T/HA<br>12 T/HA<br>12 T/HA<br>12 T/HA | 120 T<br>120 T<br>120 T<br>120 T          | 67 116,50<br>67 116,50<br>100,674,75<br>100,674,75               | 150.000.00<br>225.000.00<br>225.000.00               | 82.8<br>82.8<br>124.3<br>124.3          |
|                         | 0<br>1<br>2<br>3<br>4 | 10 на<br>10 на<br>15 на<br>15 на<br>15 на | 12 T/HA<br>12 T/HA<br>12 T/HA<br>12 T/HA<br>12 T/HA | 120 T<br>120 T<br>120 T<br>120 T<br>120 T | 67 116,50<br>67 116,50<br>100,674,75<br>100,674,75<br>100,674,75 | 150,000,00<br>225,000,00<br>225,000,00<br>225,000,00 | 82.8<br>82.8<br>124.3<br>124.3<br>124.3 |

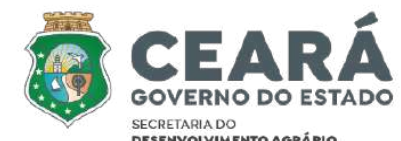

PARA ALTERAR ÁREA/QTD, UNIDADE(S) DE MEDIDA, PRODUTIVIDADE, CONTA PARAMETRO E PREÇO PARAMETRO DE QUALQUER ANO DA PROJEÇAO CLICAR EM M DO ANO QUE PRETENDE EDITAR.

AO DIGITAR OUTROS VALORES NOS CAMPOS ESPECÍFICOS O SISTEMA JÁ IRÁ CALCULAR CUSTO ANO E RECEITA ANO PARA OS ANOS SUBSEQUENTES DO PROJETO E APRESENTARÁ NO PAINEL DE EVOLUÇÃO APÓS CLICAR EM <u>SALVAR</u>

CLICAR EM + NOVO PARA CADA ITEM ADICIONAL

SE PRECISAR REINICIAR O PAINEL DE EVOLUÇÃO CLICAR EM + RESTAURAR DADOS

SE PRECISAR EXCLUIR O ITEM CLICAR EM EXCLUIR

#### CLICAR EM VOLTAR

SISTEMA APRESENTA QUADRO COM O SOMATÓRIO DE TODAS AS ATIVIDADES PRODUTIVAS CADASTRADAS

OS DADOS SERÃO UTILIZADOS PARA OS CÁLCULOS DO QUADRO DEMONSTRATIVO DA OPERAÇÃO

|         |                                     |                             |                             |                          |                          | + Novo                   |                          |                          |                          |                          |                          |                              |
|---------|-------------------------------------|-----------------------------|-----------------------------|--------------------------|--------------------------|--------------------------|--------------------------|--------------------------|--------------------------|--------------------------|--------------------------|------------------------------|
| vel : A | GRICULTURA                          |                             |                             |                          |                          |                          |                          |                          |                          |                          |                          |                              |
| Subniv  | IRRIGADA                            |                             |                             |                          |                          |                          |                          |                          |                          |                          |                          |                              |
|         | ltem                                | Receita<br>Liquida Ano<br>0 | Receita<br>Liquida Ano<br>1 | Receita<br>Liquida Ano 2 | Receita<br>Liquida Ano 3 | Receita<br>Liquida Ano 4 | Receita<br>Liquida Ano S | Receita<br>Liquida Ano 6 | Receita<br>Liquida Ano 7 | Receita<br>Liquida Ano 8 | Receita<br>Liquida Ano 9 | Receita<br>Liquida Ano<br>10 |
| 8       | Milho Alta Tecnologia<br>(Irrigado) | 82,883,50                   | 82,883,50                   | 124.325,25               | 124.325.25               | 124.325.25               | 124.325,25               | 124.325.25               | 124.325.25               | 124.325.25               | 124.325.25               | 124.325,21                   |
| Total S | subnivel: IRRIGADA                  | 82,883,50                   | 82.883,50                   | 124.325,25               | 124.325,25               | 124.325,25               | 124.325,25               | 124.325,25               | 124.325,25               | 124.325,25               | 124.325,25               | 124.325,25                   |
| Total P | livel: AGRICULTURA                  | 82.883,50                   | 82.883,50                   | 124.325,25               | 124.325,25               | 124.325,25               | 124.325,25               | 124.325,25               | 124.325,25               | 124.325,25               | 124.325,25               | 124.325,25                   |
| Total G | ieral(1)                            | 82,883,50                   | 82.883,50                   | 124.325,25               | 124.325,25               | 124.325,25               | 124.325,25               | 124.325,25               | 124.325,25               | 124.325,25               | 124.325,25               | 124.325,25                   |

Quadro Demonstrativo da Operação

Evolução Rebanho

## **EVOLUÇÃO REBANHO**

| -                    |                     | Bovino                           | Tipo<br>Animal       | Ano<br>Atual | Ano 1  | Ano 2  | Ane 3  | Ane 4  | Ane 5  | Ane 6  | Ano 7  | Ano 8  | Ano 9  |
|----------------------|---------------------|----------------------------------|----------------------|--------------|--------|--------|--------|--------|--------|--------|--------|--------|--------|
| 8                    | Selver              | Reprodutorea                     | Reprodutor           | 1            | 3      | 3      | 3      | э      | 3      | 3      | 3      | 3      | 3      |
| Tipe<br>Animal       | Quantidade<br>Atual | Matrizes                         | Matrizes             | 30           | 90     | 95     | 113    | 120    | 120    | 120    | 120    | 120    | 120    |
| Bovino -             | 14                  | 50                               | Bezerro              | 10           | 44     | 35     | 43     | 46     | 46     | 46     | 46     | 46     | 46     |
| Reproduto            | r []                | Estabilização do Plantel<br>120  | Bezerra              | 10           | 44     | 36     | 43     | 46     | 46     | 46     | 46     | 46     | 46     |
| Bovino -<br>Matrizes | 30                  | Duração do Projeto em anos<br>10 | Garrote              | 6            | 5      | 42     | 34     | 41     | 44     | 44     | 44     | 44     | 44     |
| Bovino -<br>Bezerro  | 10                  |                                  | Garrota              | 6            | 5      | 42     | 34     | 41     | 44     | 44     | 44     | 44     | 44     |
| Paulae               |                     |                                  | Novilho              | 10           | Б      | 5      | 41     | 33     | 40     | 43     | 43     | 43     | 43     |
| Bezerra              | 10                  |                                  | Novilha              | 10           | 10     | 5      | 41     | 33     | 40     | 43     | 43     | 43     | 43     |
| Bovine -<br>Garrote  | 5                   |                                  | Matrizes<br>Descarte | 0            | 18     | 19     | 23     | 24     | 24     | 24     | 24     | 24     | 24     |
| Bovino -<br>Garrota  | 5                   |                                  | Novilhos<br>Descarte | 0            | 5      | 5      | 41     | 33     | 40     | 43     | 43     | 43     | 43     |
| Bovino +<br>Novilha  | 10                  |                                  | Novilhas<br>Descarte | 0            | 1      | t      | 4      | э      | 16     | 19     | 19     | 19     | 19     |
| Noviha               | 10                  |                                  | Leite                | 0            | 157680 | 166440 | 197976 | 210240 | 210240 | 210240 | 210240 | 210240 | 210240 |
|                      |                     |                                  | Equivalência<br>UA   | 63,10        | 143,54 | 175,26 | 261,88 | 261,86 | 278,86 | 284,85 | 284,86 | 284,86 | 284,86 |
|                      |                     |                                  | Total de<br>Cabacea  | 81           | 205    | 264    | 352    | 363    | 383    | 389    | 389    | 369    | 389    |

Alividade Produtiva

| Jesorigão | Equivalôncie UA | Ano Atual | Ano 1  | Ano 2  | Ano 3  | Ana 4  | Ano 5  | Ane 0  | Ano 7  | Ano 8  | Ane 3  | Ane 1 |
|-----------|-----------------|-----------|--------|--------|--------|--------|--------|--------|--------|--------|--------|-------|
| Bevino    |                 | 63,10     | 143,54 | 175,26 | 261,88 | 261,86 | 278,86 | 284,86 | 284,86 | 284,86 | 284,86 | 284,8 |
| Dvino     |                 | 11,00     | 19,72  | 19,08  | 19.04  | 19,00  | 18,96  | 18,92  | 18,88  | 18,84  | 18,80  | 18,76 |
| Caprino   |                 | 0.00      | 0.00   | 0.00   | 0.00   | 0.00   | 0.00   | 0.00   | 0.00   | 0.00   | 0.00   | 0.00  |

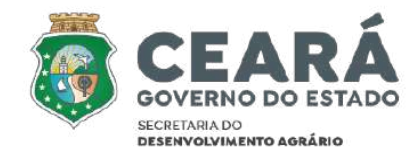

#### CLICAR EM BOVINO, OVINO OU CAPRINO

SELECIONAR O NÍVEL OU CLICAR EM <u>+ BUSCAR</u> PARA CADASTRAR O(S) NÍVEL(IS)

PREENCHER O QUADRO QUANTIDADE ATUAL POR TIPO DE ANIMAL - CLICAR EM <u>SALVAR</u>

PREENCHER QTD DE REPRODUTORES, MATRIZES E ESTABILIZAÇÃO DO PLANTEL - CLICAR EM <u>GERAR EVOLUÇÃO</u>

**REPETIR OS PASSOS PARA CADA TIPO DE REBANHO** 

SISTEMA APRESENTA QUADRO COMPARATIVO DO REBANHO E DO SUPORTE FORRAGEIRO CADASTRADO

| Ð                                 | Salvar              | Caprino<br>Reprodutores          | B Salvar                             | Ovino<br>Reprodutores            |
|-----------------------------------|---------------------|----------------------------------|--------------------------------------|----------------------------------|
| Tipo<br>Animal                    | Quantidade<br>Atual | 0<br>Matrizes                    | Tipo Quantidade<br>Animal Atual      | Matrices<br>100                  |
| Caprino -<br>1 Adulto<br>Mecho    | 0,                  | Estabilização do Plantel         | 1 Adulto 0<br>Macho                  | Estabilização do Plantel<br>200  |
| Caprino -<br>2 Adulto<br>Fêmea    | 0                   | Duração do Projeto em anos<br>10 | 2 Adulto 100<br>Fêmea                | Duração do Projeto em anos<br>10 |
| 3 Caprino -<br>Macho<br>maia de 1 | 0                   |                                  | Ovino -<br>Macho<br>maia de 1<br>ano |                                  |
| Caprino -<br>Fômea<br>maia de 1   | 0                   |                                  | 4 Pêmes<br>ano 20                    |                                  |
| Gaprino -<br>5 Macho              | 0                   |                                  | 5 Macho B<br>até 1 ano               |                                  |

Tipo +

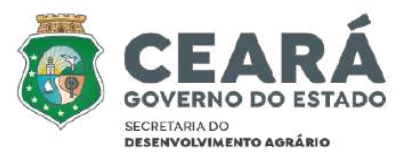

## **DOCUMENTOS E ANEXOS**

| Documentos e Anexos                                                                                                    |                                                                               |               |                                                                                                    | CLICAR EM                                                                     |
|----------------------------------------------------------------------------------------------------|-------------------------------------------------------------------------------|---------------|----------------------------------------------------------------------------------------------------|-------------------------------------------------------------------------------|
| + Novo Anterior P                                                                                                    |                                                                               |               | Anterior Próximo                                                                                                 | PREENCHER E/OU SELECIONAR TODOS OS CAMPOS - CLICAR EM SELECIONAR              |
| PROPONENTE Documento                                                                                                    |                                                                               |               | Arquivo(s) do Comprovante(s)                                                                                     | ARQUIVO                                                                       |
| Certidão de casamento   Declaração de União Estável - se houver       Certidão Neoativa de Débitos Estaduais                                                                                                    |                                                                               |               | CLICAR EM <u>SALVAR</u>                                                                                          |                                                                               |
| Grupp<br>PRCPONENTE                                                                                                    | + Nove B Sarvar B<br>Tipe<br>Discumento de Montificação   Registro Genel - RO | Coppue de Ser |                                                                                                    | CLICAR EM <u>+ NOVO</u> PARA CADA DOCUMENTO ADICIONAL AO MESMO ITEM ADICIONAL |
| Date Emission     Image: State State Sta |                                                                               |               | CASO PRECISE INCLUIR OUTRO DOCUMENTO CLICAR <u>+ NOVO</u>                                                        |                                                                               |
| Arraste um anguko e solis-o aqui                                                                                                    |                                                                               |               | POR EXEMPLO: DOCUMENTO DE IDENTICAÇÃO DE VÁRIOS DEPENDENTES<br>DISTINTOS, ONDE CADA UM POSSUI DADOS ESPECÍFICOS. |                                                                               |
|                                                                                                    |                                                                               |               |                                                                                                    |                                                                               |
| + Induir O Canesar                                                                                                    |                                                                               |               |                                                                                                    |                                                                               |

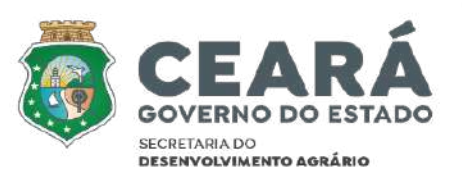

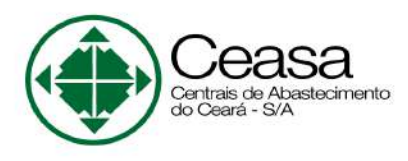

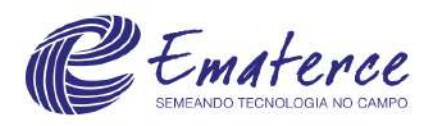

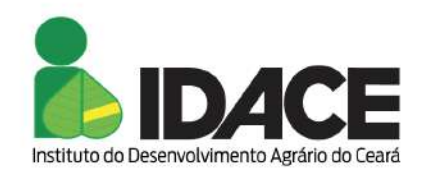

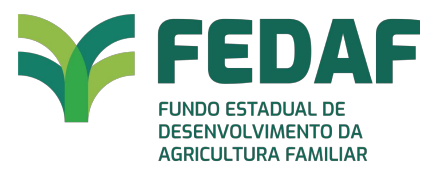

Secretário Executivo FEDAF Marco Aurélio Cesar de Vasconcelos

## **Coordenação Reestruturação FEDAF** Ilo Pinheiro Cavalcante

Equipe Técnica Caio da Silva Costa Geobert Harry de Alcantara Bastos Maria Evany Pompeu de Amorim Marilene da Rocha Silva Maristela Calvário Pinheiro

> CONTATOS: fedaf@sda.ce.gov.br (85) 3101.8041 (85) 3101.8088

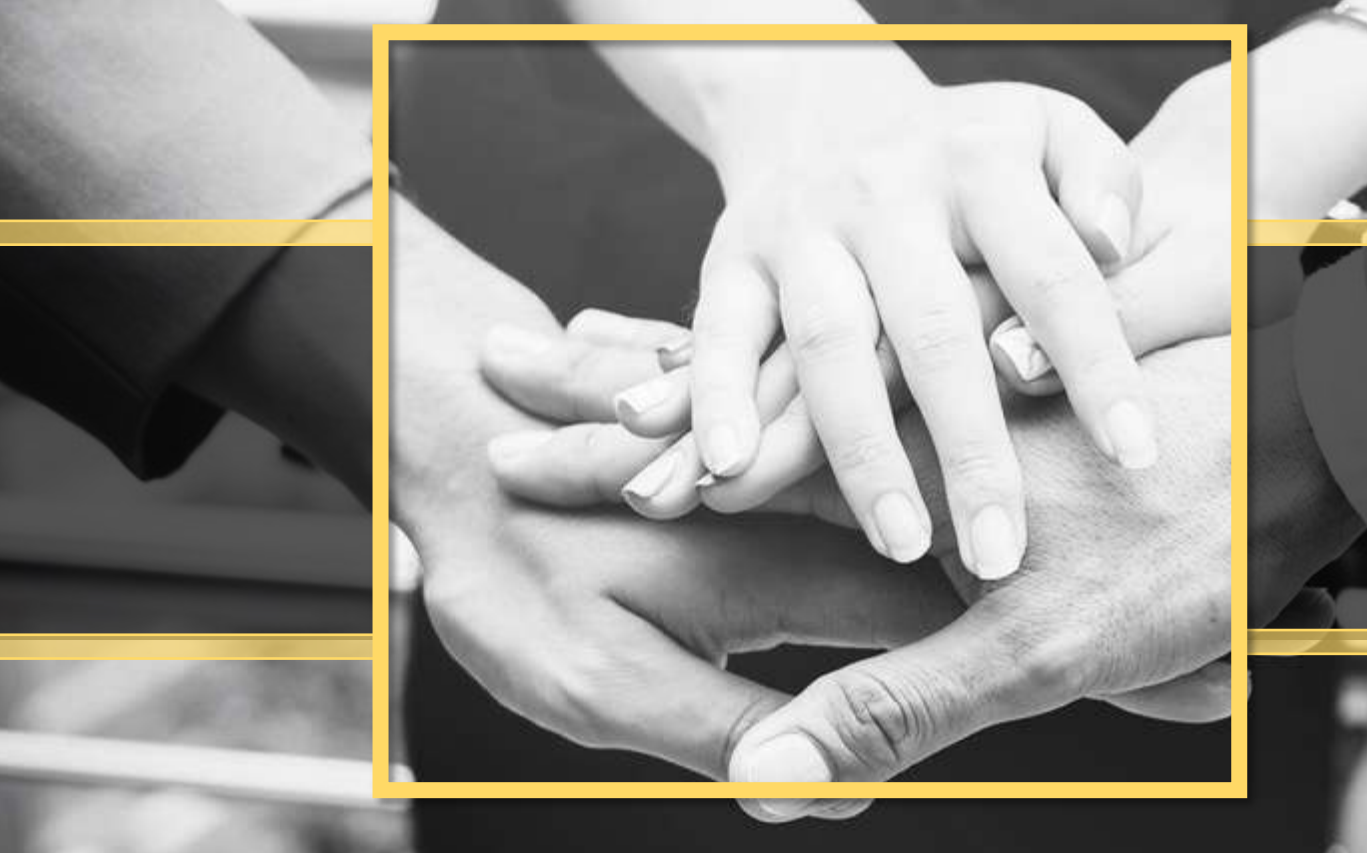

# OBRIGADO